# RSA6100B Series Real-Time Signal Analyzers RSA5100A Series Real-Time Signal Analyzers

**Quick Start User Manual** 

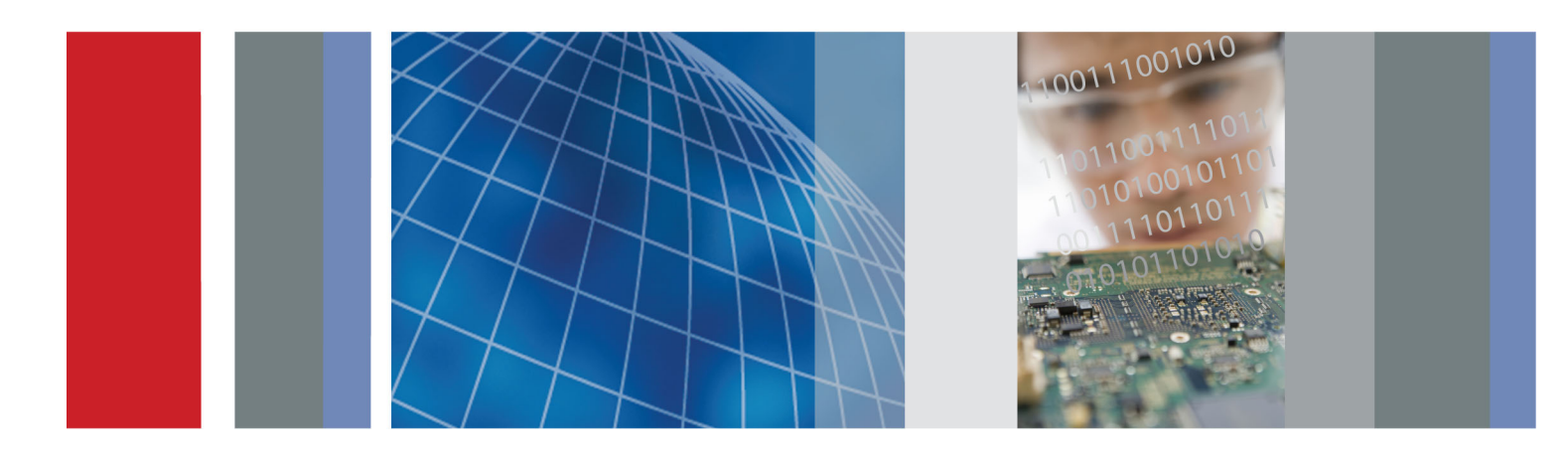

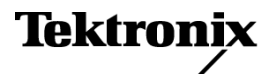

# RSA6100B Series Real-Time Signal Analyzers RSA5100A Series Real-Time Signal Analyzers Quick Start User Manual

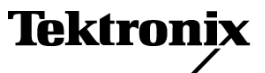

Copyright © Tektronix. All rights reserved. Licensed software products are owned by Tektronix or its subsidiaries or suppliers, and are protected by national copyright laws and international treaty provisions.

Tektronix products are covered by U.S. and foreign patents, issued and pending. Information in this publication supersedes that in all previously published material. Specifications and price change privileges reserved.

TEKTRONIX and TEK are registered trademarks of Tektronix, Inc.

Planar Crown is a registered trademark of Aeroflex Inc.

Macintosh is a trademark of Apple Inc.

#### **Contacting Tektronix**

Tektronix, Inc. 14150 SW Karl Braun Drive P.O. Box 500 Beaverton, OR 97077 USA

For product information, sales, service, and technical support:

- In North America, call 1-800-833-9200.
- Worldwide, visit www.tektronix.com to find contacts in your area.

#### Warranty

Tektronix warrants that this product will be free from defects in materials and workmanship for a period of one (1) year from the date of shipment. If any such product proves defective during this warranty period, Tektronix, at its option, either will repair the defective product without charge for parts and labor, or will provide a replacement in exchange for the defective product. Parts, modules and replacement products used by Tektronix for warranty work may be new or reconditioned to like new performance. All replaced parts, modules and products become the property of Tektronix.

In order to obtain service under this warranty, Customer must notify Tektronix of the defect before the expiration of the warranty period and make suitable arrangements for the performance of service. Customer shall be responsible for packaging and shipping the defective product to the service center designated by Tektronix, with shipping charges prepaid. Tektronix shall pay for the return of the product to Customer if the shipment is to a location within the country in which the Tektronix service center is located. Customer shall be responsible for paying all shipping charges, duties, taxes, and any other charges for products returned to any other locations.

This warranty shall not apply to any defect, failure or damage caused by improper use or improper or inadequate maintenance and care. Tektronix shall not be obligated to furnish service under this warranty a) to repair damage resulting from attempts by personnel other than Tektronix representatives to install, repair or service the product; b) to repair damage resulting from improper use or connection to incompatible equipment; c) to repair any damage or malfunction caused by the use of non-Tektronix supplies; or d) to service a product that has been modified or integrated with other products when the effect of such modification or integration increases the time or difficulty of servicing the product.

THIS WARRANTY IS GIVEN BY TEKTRONIX WITH RESPECT TO THE PRODUCT IN LIEU OF ANY OTHER WARRANTIES, EXPRESS OR IMPLIED. TEKTRONIX AND ITS VENDORS DISCLAIM ANY IMPLIED WARRANTIES OF MERCHANTABILITY OR FITNESS FOR A PARTICULAR PURPOSE. TEKTRONIX' RESPONSIBILITY TO REPAIR OR REPLACE DEFECTIVE PRODUCTS IS THE SOLE AND EXCLUSIVE REMEDY PROVIDED TO THE CUSTOMER FOR BREACH OF THIS WARRANTY. TEKTRONIX AND ITS VENDORS WILL NOT BE LIABLE FOR ANY INDIRECT, SPECIAL, INCIDENTAL, OR CONSEQUENTIAL DAMAGES IRRESPECTIVE OF WHETHER TEKTRONIX OR THE VENDOR HAS ADVANCE NOTICE OF THE POSSIBILITY OF SUCH DAMAGES.

[W2 - 15AUG04]

# **Table of Contents**

| General safety summary               |     |
|--------------------------------------|-----|
| Compliance Information               |     |
| EMC Compliance                       |     |
| Safety Compliance                    |     |
| Environmental Considerations         | v   |
| Preface                              |     |
| Key Features                         |     |
| Documentation                        |     |
| Software Upgrades                    |     |
| Conventions Used in This Manual      |     |
| Installation.                        |     |
| Before Installation                  |     |
| RSA6100B Series Standard Accessories |     |
| RSA5100A Series Standard Accessories |     |
| Optional Accessories                 |     |
| RSA6100B Series Options              |     |
| RSA5100A Series Ontions              |     |
| Operating Considerations             | ••  |
| Connecting to the Instrument         | ••  |
| Powering On the Instrument           | ••  |
| Powering Off the Instrument          | ••  |
|                                      | ••  |
| Operating System Pestere             | 1   |
| Adding an External Monitor           |     |
|                                      | . 1 |
|                                      | . I |
|                                      | . I |
| Operation.                           | .   |
|                                      | . 1 |
|                                      | . 2 |
| Navigating Displays                  | . 2 |
| Selecting Displays                   | . 3 |
| Connecting a Signal.                 | . 3 |
| Starting and Stopping Acquisitions   | . 3 |
| Markers                              | . 3 |
| Touchscreen Actions                  | . 4 |
| Printing                             | . 4 |
| Saving Data                          | . 4 |
| Recalling Data                       | . 4 |
| Advanced Techniques                  | . 4 |
| Index                                |     |

Table of Contents

## **General safety summary**

Review the following safety precautions to avoid injury and prevent damage to this product or any products connected to it.

To avoid potential hazards, use this product only as specified.

Only qualified personnel should perform service procedures.

While using this product, you may need to access other parts of a larger system. Read the safety sections of the other component manuals for warnings and cautions related to operating the system.

#### To avoid fire or personal injury

Use proper power cord. Use only the power cord specified for this product and certified for the country of use.

**Ground the product.** This product is grounded through the grounding conductor of the power cord. To avoid electric shock, the grounding conductor must be connected to earth ground. Before making connections to the input or output terminals of the product, ensure that the product is properly grounded.

**Observe all terminal ratings.** To avoid fire or shock hazard, observe all ratings and markings on the product. Consult the product manual for further ratings information before making connections to the product.

The inputs are not rated for connection to mains or Category II, III, or IV circuits.

**Power disconnect.** The power cord disconnects the product from the power source. Do not block the power cord; it must remain accessible to the user at all times.

Do not operate without covers. Do not operate this product with covers or panels removed.

**Do not operate with suspected failures.** If you suspect that there is damage to this product, have it inspected by qualified service personnel.

Avoid exposed circuitry. Do not touch exposed connections and components when power is present.

Replace batteries properly. Replace batteries only with the specified type and rating.

Use proper fuse. Use only the fuse type and rating specified for this product.

Do not operate in wet/damp conditions.

Do not operate in an explosive atmosphere.

Keep product surfaces clean and dry.

**Provide proper ventilation.** Refer to the manual's installation instructions for details on installing the product so it has proper ventilation.

#### Terms in this manual

These terms may appear in this manual:

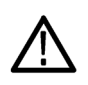

WARNING. Warning statements identify conditions or practices that could result in injury or loss of life.

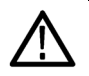

CAUTION. Caution statements identify conditions or practices that could result in damage to this product or other property.

#### Symbols and terms on the product

These terms may appear on the product:

- DANGER indicates an injury hazard immediately accessible as you read the marking.
- WARNING indicates an injury hazard not immediately accessible as you read the marking.
- CAUTION indicates a hazard to property including the product.

The following symbol(s) may appear on the product:

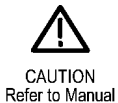

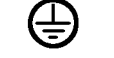

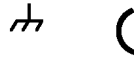

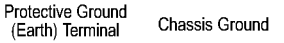

Ground Standby

# **Compliance Information**

This section lists the EMC (electromagnetic compliance), safety, and environmental standards with which the instrument complies.

### **EMC** Compliance

#### EC Declaration of Conformity – EMC

Meets intent of Directive 2004/108/EC for Electromagnetic Compatibility. Compliance was demonstrated to the following specifications as listed in the Official Journal of the European Communities:

EN 61326-1:2006, EN 61326-2-1:2006. EMC requirements for electrical equipment for measurement, control, and laboratory use. 1234

- CISPR 11:2003. Radiated and conducted emissions, Group 1, Class A
- IEC 61000-4-2:2001. Electrostatic discharge immunity
- IEC 61000-4-3:2002. RF electromagnetic field immunity <sup>5</sup>
- IEC 61000-4-4:2004. Electrical fast transient/burst immunity
- IEC 61000-4-5:2001. Power line surge immunity
- IEC 61000-4-6:2003. Conducted RF immunity <sup>6</sup>
- IEC 61000-4-11:2004. Voltage dips and interruptions immunity<sup>7</sup>

EN 61000-3-2:2006. AC power line harmonic emissions

EN 61000-3-3:1995. Voltage changes, fluctuations, and flicker

#### **European Contact.**

Tektronix UK, Ltd. Western Peninsula Western Road Bracknell, RG12 1RF United Kingdom

- 1 This product is intended for use in nonresidential areas only. Use in residential areas may cause electromagnetic interference.
- <sup>2</sup> Emissions which exceed the levels required by this standard may occur when this equipment is connected to a test object.
- <sup>3</sup> To ensure compliance with the EMC standards listed here, high quality shielded interface cables should be used.
- <sup>4</sup> At the IEC 61000-4-11 Voltage-Interruption Transient Immunity test at 0% for 250 cycles, the EUT reboots and can take greater than 10 seconds to recover.
- <sup>5</sup> Performance degradation information for the IEC 61000-4-3 test: Residual spurious signals can typically increase to -55 dBm with exposure to the disturbance levels of this test.
- <sup>6</sup> Performance degradation information for the IEC 61000-4-6 test: Residual spurious signals can typically increase to the worse of either 55 dB below reference level or -75 dBm, with exposure to the disturbance levels of this test.
- <sup>7</sup> Performance Criterion C applied at the 70%/25 cycle Voltage-Dip and the 0%/250 cycle Voltage-Interruption test levels (IEC 61000-4-11).

#### Australia / New Zealand Declaration of Conformity – EMC

Complies with the EMC provision of the Radiocommunications Act per the following standard, in accordance with ACMA:

 CISPR 11:2003. Radiated and Conducted Emissions, Group 1, Class A, in accordance with EN 61326-1:2006 and EN 61326-2-1:2006.

#### Australia / New Zealand contact.

Baker & McKenzie Level 27, AMP Centre 50 Bridge Street Sydney NSW 2000, Australia

### **Safety Compliance**

#### EC Declaration of Conformity – Low Voltage

Compliance was demonstrated to the following specification as listed in the Official Journal of the European Communities:

Low Voltage Directive 2006/95/EC.

EN 61010-1: 2001. Safety requirements for electrical equipment for measurement control and laboratory use.

#### U.S. Nationally Recognized Testing Laboratory Listing

UL 61010-1:2004, 2<sup>nd</sup> Edition. Standard for electrical measuring and test equipment.

#### **Canadian Certification**

CAN/CSA-C22.2 No. 61010-1:2004. Safety requirements for electrical equipment for measurement, control, and laboratory use. Part 1.

#### **Additional Compliances**

IEC 61010-1: 2001. Safety requirements for electrical equipment for measurement, control, and laboratory use.

#### **Equipment Type**

Test and measuring equipment.

#### Safety Class

Class 1 – grounded product.

#### **Pollution Degree Description**

A measure of the contaminants that could occur in the environment around and within a product. Typically the internal environment inside a product is considered to be the same as the external. Products should be used only in the environment for which they are rated.

- Pollution Degree 1. No pollution or only dry, nonconductive pollution occurs. Products in this category are generally encapsulated, hermetically sealed, or located in clean rooms.
- Pollution Degree 2. Normally only dry, nonconductive pollution occurs. Occasionally a temporary conductivity that is caused by condensation must be expected. This location is a typical office/home environment. Temporary condensation occurs only when the product is out of service.
- Pollution Degree 3. Conductive pollution, or dry, nonconductive pollution that becomes conductive due to condensation. These are sheltered locations where neither temperature nor humidity is controlled. The area is protected from direct sunshine, rain, or direct wind.
- Pollution Degree 4. Pollution that generates persistent conductivity through conductive dust, rain, or snow. Typical outdoor locations.

#### **Pollution Degree**

Pollution Degree 2 (as defined in IEC 61010-1). Note: Rated for indoor use only.

### **Environmental Considerations**

This section provides information about the environmental impact of the product.

#### Product End-of-Life Handling

Observe the following guidelines when recycling an instrument or component:

**Equipment Recycling.** Production of this equipment required the extraction and use of natural resources. The equipment may contain substances that could be harmful to the environment or human health if improperly handled at the product's end of life. In order to avoid release of such substances into the environment and to reduce the use of natural resources, we encourage you to recycle this product in an appropriate system that will ensure that most of the materials are reused or recycled appropriately.

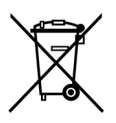

This symbol indicates that this product complies with the applicable European Union requirements according to Directives 2002/96/EC and 2006/66/EC on waste electrical and electronic equipment (WEEE) and batteries. For information about recycling options, check the Support/Service section of the Tektronix Web site (www.tektronix.com).

**Mercury Notification.** This product uses an LCD backlight lamp that contains mercury. Disposal may be regulated due to environmental considerations. Please contact your local authorities or, within the United States, refer to the E-cycling Central Web page (www.eiae.org) for disposal or recycling information.

**Perchlorate Materials.** This product contains one or more type CR lithium coin cell batteries. According to the state of California, CR lithium coin cells are classified as perchlorate materials and require special handling. See www.dtsc.ca.gov/hazardouswaste/perchlorate for additional information.

#### **Restriction of Hazardous Substances**

This product has been classified as Monitoring and Control equipment, and is outside the scope of the 2002/95/EC RoHS Directive.

# **Preface**

This manual describes the installation and basic operation of the RSA6100B Series of Real-Time Signal Analyzers and RSA5100A Series Real-Time Signal Analyzers. For more detailed information, see the online help for your instrument.

- RSA6106B
- RSA6114B
- RSA6120B
- RSA5103A
- RSA5106A
- RSA5115A
- RSA5126A

### **Key Features**

The RSA6100B Series and RSA5100A Series are a family of high-performance real-time signal analyzers. Key features include:

- Digital Phosphor Spectrum analysis, which greatly reduces the amount of time to recognize and identify a fault
- DPX Density triggering (standard on the RSA6100B, Option 200 on RSA5100A Series) to easily capture instabilities, transients and hidden signals that are impossible for other signal analyzers to catch
- Conventional spectrum analysis controls and functions including fast tuning, markers, phase noise, spurious and other measurements
- Easy event-based capture of transient RF signals by triggering on changes in the frequency domain using Tektronix-exclusive Frequency Mask Triggering
- Time domain triggering capability: Runt Triggers, Holdoff Trigger, and Time Qualification to all of the instrument triggers (Standard on RSA6100B Series, Option 200 on RSA5100A Series)
- Multi-domain displays that provide an intuitive understanding of time-varying RF signals
- Conventional Vector Signal Analysis capability available (Option 21) with modulation analysis for >20 popular modulation formats
- Seamless capture of signals in up to 110 MHz spans

### Documentation

The following documentation is available for your Tektronix RSA6100B Series or RSA5100A Series Signal Analyzers. The product documentation CD provided contains documents available at the time of publication. For the most current documentation, refer to the Tektronix Web site.

| To read about                               | Use these documents                                                                                                    |
|---------------------------------------------|----------------------------------------------------------------------------------------------------|
| Installation and operation (overviews)      | Quick Start User Manual<br>The quick start user manual contains general information about how to put your instrument<br>into service and guides to user interface controls. This manual is available in printed<br>form and as a PDF file. |
|                                             | RSA6100B and RSA5100A Series, English, Tektronix part number 071-2838-XX.                                                                                                    |
|                                             | RSA6100B and RSA5100A Series, Simplified Chinese, Tektronix part number 071-2839-XX.                                                                                                    |
|                                             | RSA6100B and RSA5100A Series, Japanese, Tektronix part number 071-2840-XX.                                                                                                    |
|                                             | RSA6100B and RSA5100A Series, Russian, Tektronix part number 071-2841-XX.                                                                                                    |
| In-depth operation and user interface help  | <i>Online help</i><br>The online help contains detailed information about how to operate the instrument. The<br>online help is available as a PDF file.                                                                                    |
|                                             | RSA6100B and RSA5100A Series, Tektronix part number 077-0519-XX.                                                                                                    |
| Application examples                        | Application Examples Manual<br>This manual provides practical examples of using the analyzer to accomplish tasks. This<br>manual is available as a PDF file.                                                                               |
|                                             | RSA6100B and RSA5100A Series, Tektronix part number 071-2834-XX.                                                                                                    |
| Programming commands                        | <i>Programmer Manual</i><br>This manual contains descriptions of programming commands and their use. This manual is available as a PDF file.                                                                                               |
|                                             | RSA6100B and RSA5100A Series, Tektronix part number 077-0523-XX.                                                                                                    |
| Specifications and performance verification | Specifications and Performance Verification Manual<br>This manual contains the instrument specifications and a procedure to check instrument<br>performance against warranted characteristics. This manual is available as a PDF file.     |
|                                             | RSA6100B Series, Tektronix part number 077-0647-XX.                                                                                                    |
|                                             | RSA5100A Series, Tektronix part number 077-0520-XX.                                                                                                    |
| User service                                | Service Manual<br>This manual provides a list of replaceable parts, care and maintenance information, and<br>information for servicing the instrument to the module level. This manual is available<br>as a PDF file.                      |
|                                             | RSA6100B Series, Tektronix part number 077-0648-XX.                                                                                                    |
|                                             | RSA5100A Series, Tektronix part number 077-0522-XX.                                                                                                    |
| Data security                               | Declassification and Security Instructions<br>This document helps customers with data security concerns to sanitize or remove memory<br>devices.                                                                                           |
|                                             | RSA6100B and RSA5100A Series, Tektronix part number 077-0521-XX.                                                                                                    |

### **Software Upgrades**

Software option upgrades are available. Software upgrades for options become operational only after you enter a valid option key for the specific analyzer model and serial number.

To check for upgrades:

- 1. Use your Web browser to go to www.tektronix.com/software.
- 2. Enter the product name (for example RSA6120B or RSA5106A) to find available software upgrades.

### **Conventions Used in This Manual**

The following icons are used throughout this manual:

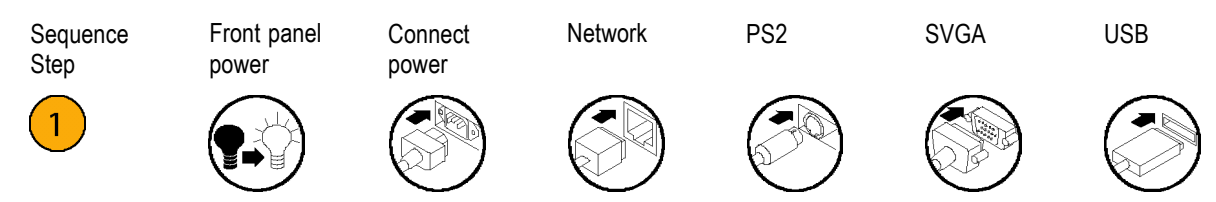

#### Preface

# Installation

### **Before Installation**

Unpack the instrument, and check that you received all items listed as *Standard Accessories*. Optional accessories and instrument options are also listed in this section. Check the Tektronix Web site (www.tektronix.com) for the most current information.

### **RSA6100B Series Standard Accessories**

Your instrument comes with the following accessories: quick start user manual (languages are listed below), product documentation CD, power cord, BNC-N adapter (RSA6106B and RSA6114B only, Tektronix part number 103-0045-XX), USB keyboard, USB mouse, and instrument front cover.

#### Documents

- RSA6100B Series and RSA5100A Series Real-Time Signal Analyzers Quick Start User Manual is available in the following languages:
  - = English, Tektronix part number 071-2838-XX.
  - = Simplified Chinese, Tektronix part number 071-2839-XX.
  - = Japanese, Tektronix part number 071-2840-XX.
  - Russian, Tektronix part number 071-2841-XX.
- RSA6100B Series and RSA5100A Series Product Documentation CD, Tektronix part number 063-4314-XX.

#### **RF Input Connectors**

The standard RF input connector on RSA6100B series and RSA5115A/RSA5126A instruments. These instruments use the Planar Crown® Universal Connector System, which allows you to easily change the input connector if it is damaged or you need to use a different connector type.

- RSA6106B: Planar Crown Type N connector, Tektronix part number 131-4329-00
- RSA6114B: Planar Crown Type N connector, Tektronix part number 131-4329-00
- RSA6120B: Planar Crown 3.5 mm connector, Tektronix part number 131-9062-00
- RSA5115A: Planar Crown Type N connector, Tektronix part number 131-4329-00
- RSA5126A: Planar Crown 3.5 mm connector, Tektronix part number 131-9062-00

#### **Power Cords**

The RSA6100B Series Real-Time Signal Analyzers are shipped with one of the following power cord options. Power cords for use in North America are UL listed and CSA certified. Cords for use in areas other than North America are approved by at least one authority acceptable in the country to which the product is shipped.

#### **International Power Plugs**

- Opt. A0 North America power
- Opt. A1 Universal EURO power
- Opt. A2 United Kingdom power
- Opt. A3 Australia power
- Opt. A4 240 V, North America power
- Opt. A5 Switzerland power
- Opt. A6 Japan power
- Opt. A10 China power
- Opt. A11 India power
- Opt. A12 Brazil power
- Opt. A99 No power cord

### **RSA5100A Series Standard Accessories**

Your instrument comes with the following accessories: quick start user manual (languages are listed below), product documentation CD, power cord, BNC-N adapter, USB keyboard, USB mouse, and instrument front cover.

#### **Product Documentation**

- RSA6100B Series Real-Time Signal Analyzers, RSA5100A Series Real-Time Signal Analyzers Quick Start User Manual is available in the following languages:
  - English, Tektronix part number 071-2838-XX.
  - = Simplified Chinese, Tektronix part number 071-2839-XX.
  - Japanese, Tektronix part number 071-2840-XX.
  - Russian, Tektronix part number 071-2841-XX.
- RSA6100B Series, RSA5100A Series Product Documentation CD, Tektronix part number 063-4314-XX.

#### **Power Cords**

The RSA5100A Series Real-Time Signal Analyzers are shipped with one of the following power cord options. Power cords for use in North America are UL listed and CSA certified. Cords for use in areas other than North America are approved by at least one authority acceptable in the country to which the product is shipped.

#### International Power Plugs

- Opt. A0 North America power
- Opt. A1 Universal EURO power
- Opt. A2 United Kingdom power
- Opt. A3 Australia power
- Opt. A4 240 V, North America power
- Opt. A5 Switzerland power
- Opt. A6 Japan power
- Opt. A10 China power
- Opt. A11 India power
- Opt. A12 Brazil power
- Opt. A99 No power cord

### **Optional Accessories**

#### **RSA6100B Series**

- RTPA2A Real-Time Spectrum Analyzer Probe Adapter; Supports TekConnect probes P7225, P7240, P7260, P7330, P7313, P7313SMA, P7350, P7350SMA, P7380, P7380SMA. P7500 Series.
- 065-0913-XX Additional removable solid-state hard drive for use with Option 56 (Microsoft Windows 7 and instrument SW pre-installed).
- 065-0923-XX Additional removable solid-state hard drive for use with Option WINXP (RSA6120B only) (Microsoft Windows XP and instrument SW pre-installed).
- Planar Crown 3.5 mm female connector, Tektronix part number 131-9062-00.
- Planar Crown 3.5 mm male connector, Tektronix part number 131-8822-00.
- Planar Crown Type N female connector, Tektronix part number 131-4329-00.
- Planar Crown SMA female connector, Tektronix part number 131-8689-00.

#### **RSA5100A**

- RTPA2A Real-Time Spectrum Analyzer Probe Adapter; Supports TekConnect probes P7225, P7240, P7260, P7330, P7313, P7350, P7350SMA, P7380, P7380SMA.
- RSAVu Offline analysis software based on the RSA3000 platform for analysis supporting 3G wireless standards, WLAN (IEEE 802.11a/b/g/n).
- 065-0852-XX Additional Removable Hard Drive for use with Opt. 56 (Windows 7 and instrument software pre-installed).
- Planar Crown 3.5 mm female connector, Tektronix part number 131-9062-00.
- Planar Crown 3.5 mm male connector, Tektronix part number 131-8822-00.
- Planar Crown Type N female connector, Tektronix part number 131-4329-00.
- Planar Crown SMA female connector, Tektronix part number 131-8689-00.
- Transit Case Tektronix part number 016-1963-00.

### **RSA6100B Series Options**

You can add the following options to your analyzer:

- Option 05 Adds digital IQ output and 500 MHz analog IF output.
- Option 10 Adds Audio Analysis.
- Option 11 Adds Phase Noise and Jitter Measurement.
- Option 12 Adds Settling Time Measurement (Frequency and Phase).
- Option 20 Adds advanced signal analysis (including pulse measurements).
- Option 21 Adds general-purpose digital modulation analysis.
- Option 22 Adds flexible OFDM analysis.
- Option 50 Adds 1 MHz to 6.2 GHz Pre-Amplifier.
- Option 51 Adds 100 kHz to 20 GHz Pre-Amplifier.
- Option 52 Adds frequency mask triggering.
- Option 56 Removable solid-state hard drive (not compatible with Options 57, 59, or WINXP).
- Option 57 Internal hard disk drive and DVD±RW drive (not compatible with Options 56, 59, or WINXP).
- Option 59- Internal hard drive (not compatible with Options 56, 57, or WINXP).
- Option WINXP RSA6120B with Windows XP OS, Ships on 160 GB SS HDD. (not compatible with Options 56, 57, or 59)
- Option 110 Adds 110 MHz real-time capture bandwidth.
- RSA56KR Rackmount for RSA5100A Series and RSA6100B Series analyzers.

### **RSA5100A Series Options**

You can add the following options to your analyzer:

- Option 10 Adds Audio Analysis.
- Option 11 Adds Phase Noise and Jitter Measurement.
- Option 12 Adds Settling Time Measurement (Frequency and Phase).
- Option 20 Adds advanced signal analysis (including pulse measurements).
- Option 21 Adds general-purpose digital modulation analysis.
- Option 22 Adds flexible OFDM analysis.
- Option 40 Adds 40 MHz real-time capture bandwidth.
- Option 85- Adds 85 MHz real-time capture bandwidth.
- Option 110- Adds 110 MHz real-time capture bandwidth.
- Option 50 Adds 1 MHz to 3/6.2 GHz Pre-Amplifier (RSA5103A/RSA5106A only).
- Option 51 Adds 1 MHz to 15/26.5 GHz Pre-Amplifier (RSA5115A/RSA5126A only).
- Option 52 Adds frequency mask triggering.
- Option 53 Adds Memory, 4 GB Acquisition Memory Total.
- Option 55 Adds digital IQ output.
- Option 56 Removable hard disk drive (not compatible with Option 57 or Option 59).
- Option 57 Internal hard disk drive and CD-R/W drive (not compatible with Option 56).
- Option 59 Internal hard disk drive (not compatible with Option 56).
- Option 200 Adds Advanced DPX with Density, Time Qualified and Runt Triggers and Zero-Span.
- Option 5040 Combines Option 50 (Preamp) and Option 40 (40 MHz Acquisition BW). Mutually exclusive with Options 50 and 40 (RSA5103A/RSA5106A only).
- Option 5085 Combines Option 50 (Preamp) and Option 85 (85 MHz Acquisition BW). Mutually exclusive with Options 50 and 85 (RSA5103A/RSA5106A only).
- Option 50110 Combines Option 50 (Preamp) and Option 110 (110 MHz Acquisition BW). Mutually exclusive with Options 50 and 110. (RSA5103A/RSA5106A only).
- RSA56KR Rackmount for RSA5100A Series and RSA6100B Series analyzers.

# **Operating Considerations**

#### Power supply requirements

| Source voltage and frequency          | Power consumption          |
|---------------------------------------|----------------------------|
| 100 – 240 V <sub>RMS</sub> , 50/60 Hz | 450 W maximum (all models) |
| 115 V <sub>RMS</sub> , 400 Hz         |                            |

#### **Environmental requirements**

| Characteristic                        | Description                                                                                                    |
|---------------------------------------|----------------------------------------------------------------------------------------------------|
| RSA6100B Series Operating temperature | +5 °C to +50 °C (+5 °C to +40 °C; when accessing the DVD drive or optional removable hard-disk drive)                                                             |
| RSA5100A Series Operating temperature | +10 °C to +40 °C                                                                                                    |
| Non-operating temperature             | -20 °C to +60 °C                                                                                                    |
| RSA6100B Humidity                     | 90% relative humidity at 30 °C (non-condensing)<br>80% maximum when accessing the DVD drive<br>Maximum wet-bulb temperature 29 °C                                 |
| RSA5100A Humidity                     | 90% up to 30 °C (non-condensing)<br>80% relative humidity maximum when accessing the DVD drive<br>Above 30 °C it is limited by maximum wet-bulb temperature 29 °C |
| Altitude:                             |                                                                                                    |
| Operating                             | Up to 3000 m (9843 ft)                                                                                                    |
| Non-operating                         | 12190 m (40,000 ft)                                                                                                    |
| Cooling clearance                     |                                                                                                    |
| Bottom                                | 20 mm (0.79 in)                                                                                                    |
| Sides and back                        | 50 mm (1.97 in)                                                                                                    |

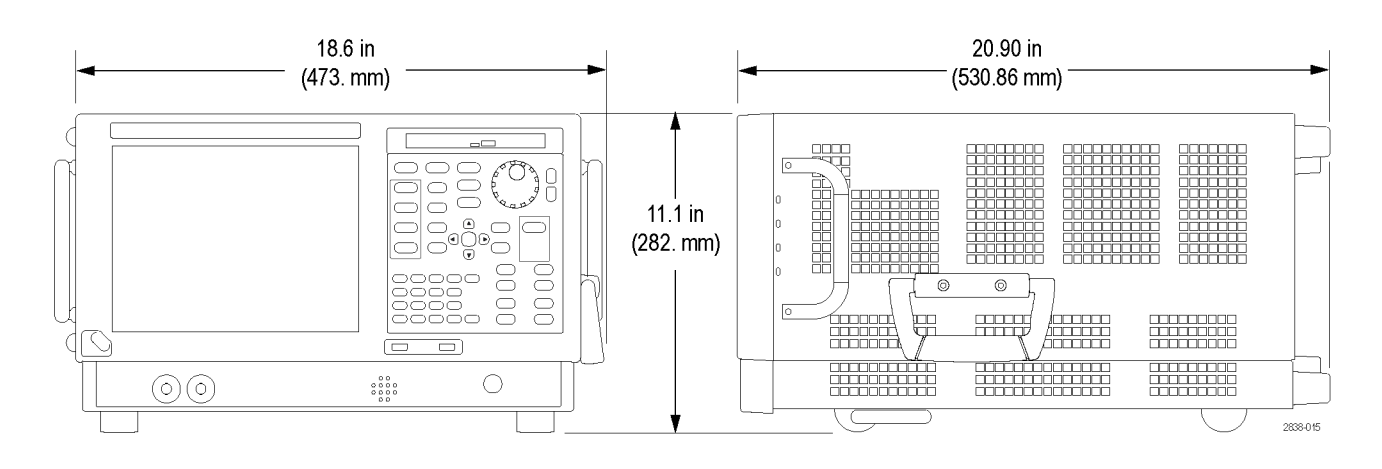

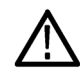

**CAUTION.** To ensure proper cooling, do not operate the instrument on its side. Operate the instrument only when it is resting on its feet, located on the bottom of the case. Maintain at least 2 inches (5 cm.) clearance around ventilation openings.

**WARNING.** To avoid personal injury, take extra care when lifting or moving the signal analyzer. The instrument is heavy and requires extra care when moving it.

### **Connecting to the Instrument**

#### **Connecting to a Network**

Connect your keyboard, mouse, printer, and other accessories to your instrument before applying power. (Accessories with USB connectors can be connected before or after applying power.)

You can connect your instrument to a network for printing, file sharing, Internet access, and other functions. Consult your network administrator and use the standard Windows utilities to configure the instrument for your network.

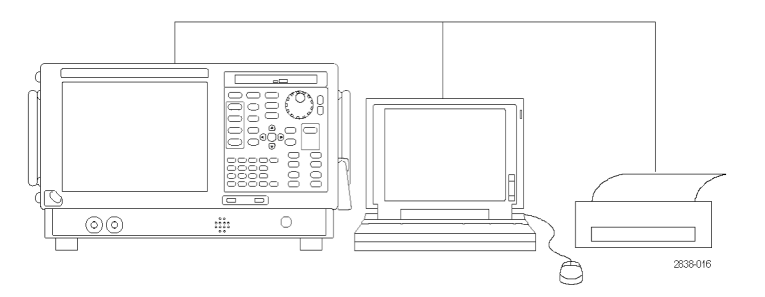

#### **Quick Tip**

If you connect your instrument to a network, you should protect your instrument by using an internet firewall, installing regular approved operating system updates, and using up-to-date antivirus software.

### **Powering On the Instrument**

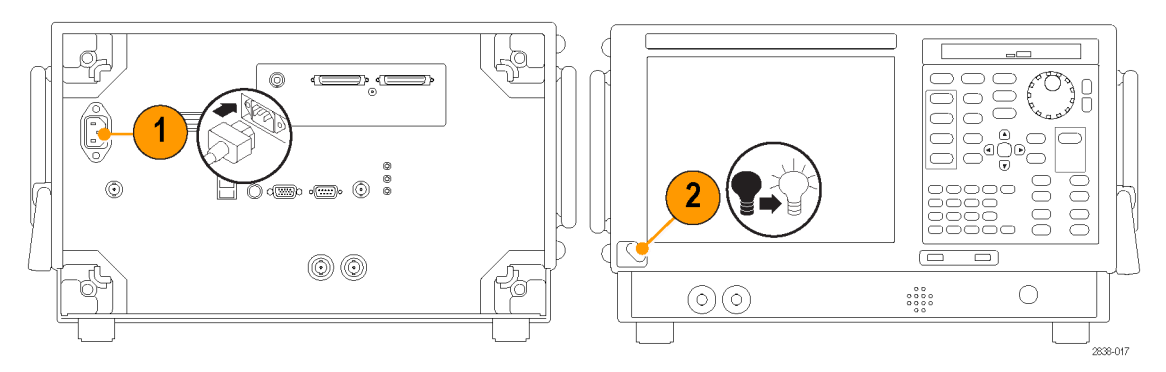

## **Powering Off the Instrument**

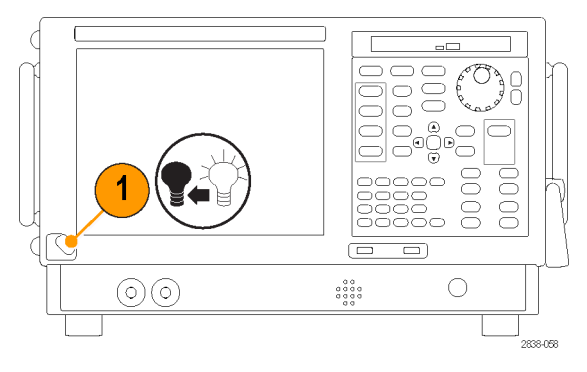

### **Removing the Power**

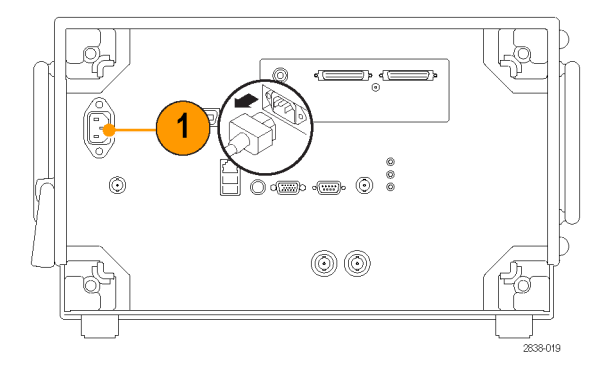

### **Operating System Restore**

RSA5115A and RSA5126A instruments contain an operating system restore file on a separate partition of the hard drive. RSA5103A, RSA5106A and RSA6120B Series instruments ship with operating system restore disks (DVDs). For these instruments, use the operating system restore DVDs to restore the operating system should it become necessary.

If the operating system on an RSA5115A or RSA5126A need to be restored, use the following method to restore the instrument operating system.

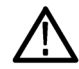

**CAUTION.** Using the restore process reformats the hard drive and reinstalls the operating system. All saved data is lost. If possible, save important files to external media before performing a system restore.

1. Restart the instrument. During the boot-up process you will see the following message at the top of the screen: Starting Acronis Loader... press F5 for Acronis Startup Recovery Manager

**NOTE.** To successfully complete the system restore, you must use the Windows version of the Acronis software. Using a Macintosh® keyboard starts the DOS version of the Acronis software. Do not use a Macintosh keyboard.

- Repeatedly press the F5 key until the Acronis True Image Tool opens. There is a 5-second time period from when the
  message appears until the instrument proceeds with the normal instrument startup. If the instrument does not open the
  Acronis application, power off the instrument, then power on the instrument and try again.
- 3. Click Restore.
- 4. In the Confirmation dialog box, click Yes to restore the instrument operating system, or No to exit the restore process. The restore process takes approximately 30 minutes; the actual time depends on the instrument configuration.

### Adding an External Monitor

Use the following procedure to add an external monitor for dual monitor configuration. Both the analyzer and the second monitor must have the color set to True Color.

1. Power off the analyzer and the external monitor.

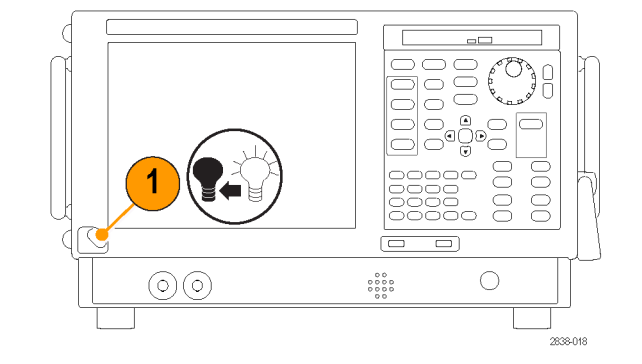

2. Connect the external monitor to the analyzer.

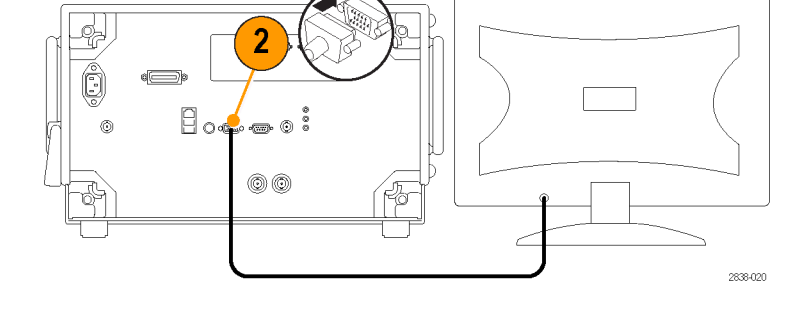

**3.** Power on the analyzer and the external monitor.

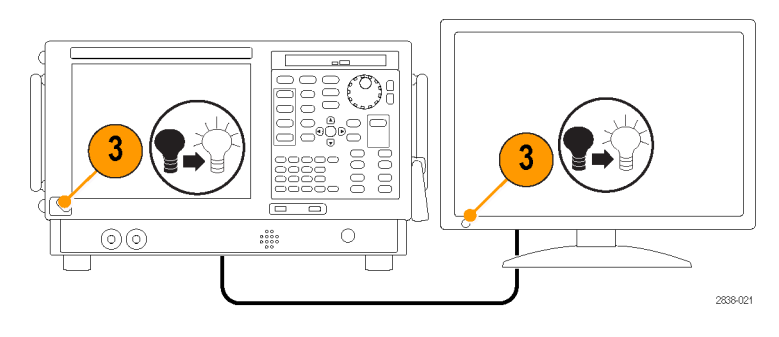

- 4. Open the Windows Control Panel.
- Double-click Intel(R) Graphics and Media to open the Intel Graphics and Media Control Panel.

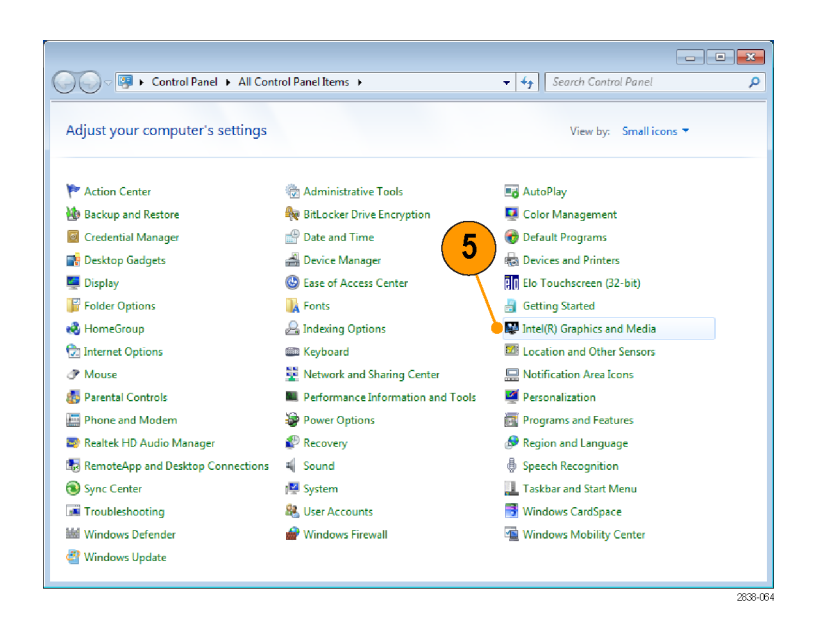

6. Set the Display setting to Built-in Display.

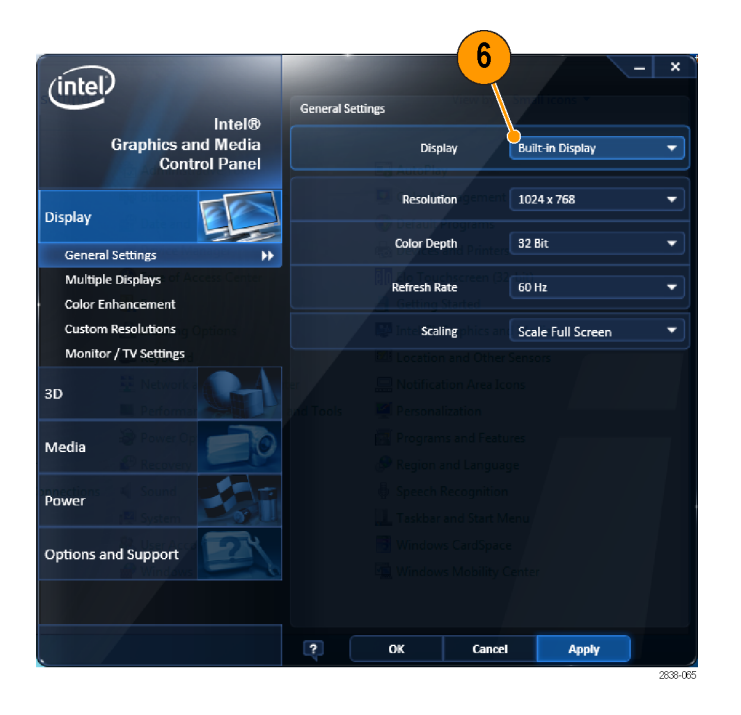

- 7. Click Multiple Displays.
- 8. Set the Operating Mode to Clone Displays or Extended Displays as preferred.

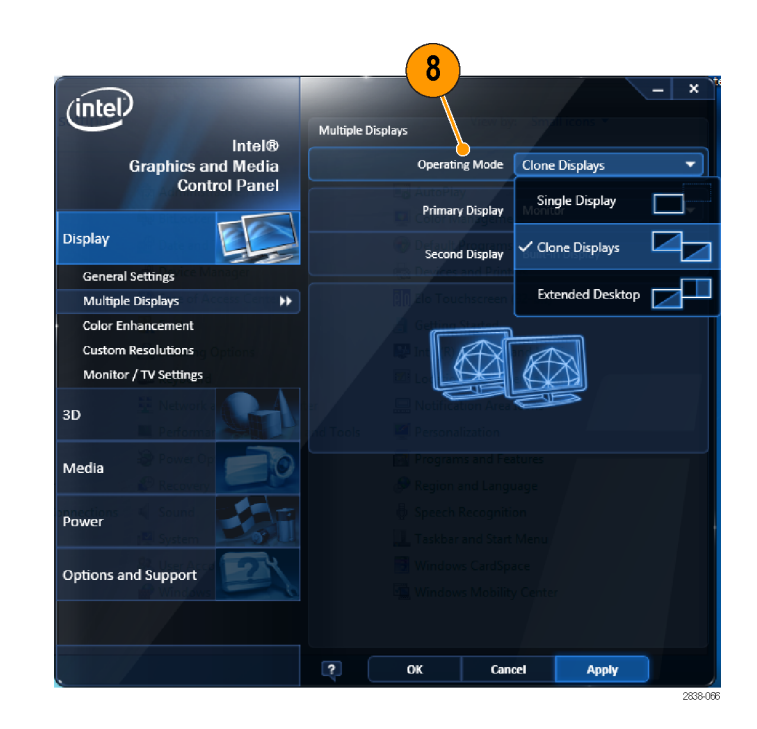

9. If you select Extended Desktop, be sure to set the Positioning to align the two desktop displays.

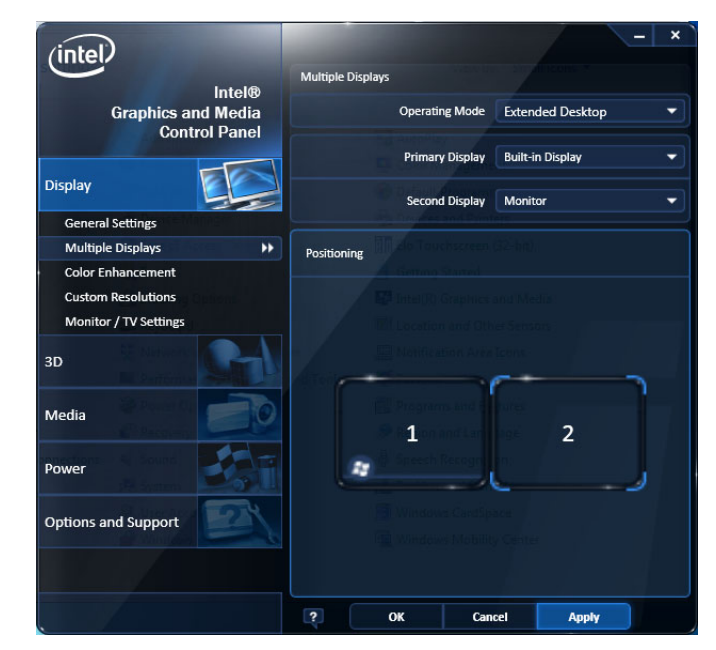

#### Adjusting the Windows Display Settings

To change the instrument display settings, use the Intel Graphics Driver instead of the default Windows display properties. The Intel Graphics Driver provides additional capabilities that are not accessible from the Windows display properties dialog box.

- 1. Open the Windows Control Panel.
- Double-click Intel(R) Graphics and Media to open the Intel Graphics and Media Control Panel.

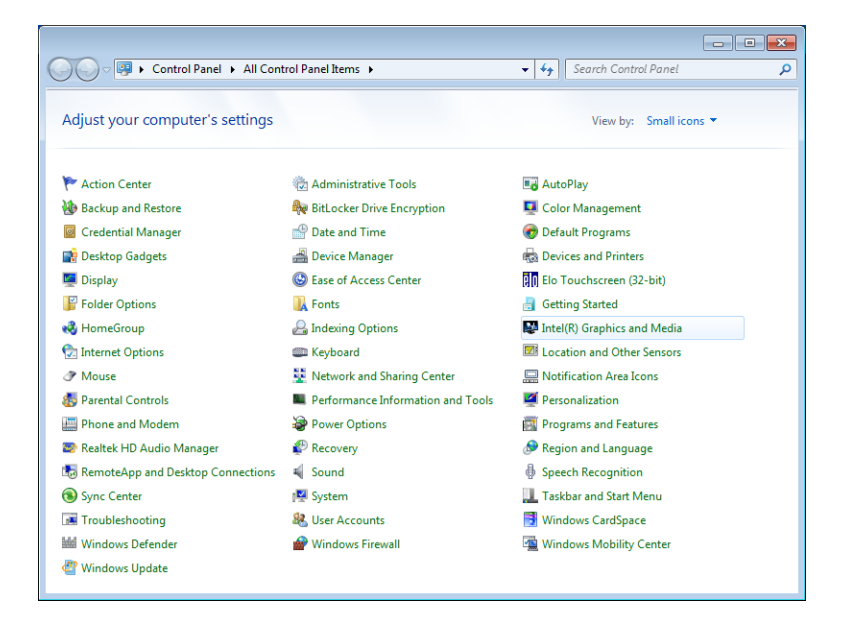

3. Adjust the settings as necessary.

**NOTE.** Not all of the selections in the property page will be available if there is no external monitor connected to the instrument.

4. Click **OK** to apply the settings and to close the properties page.

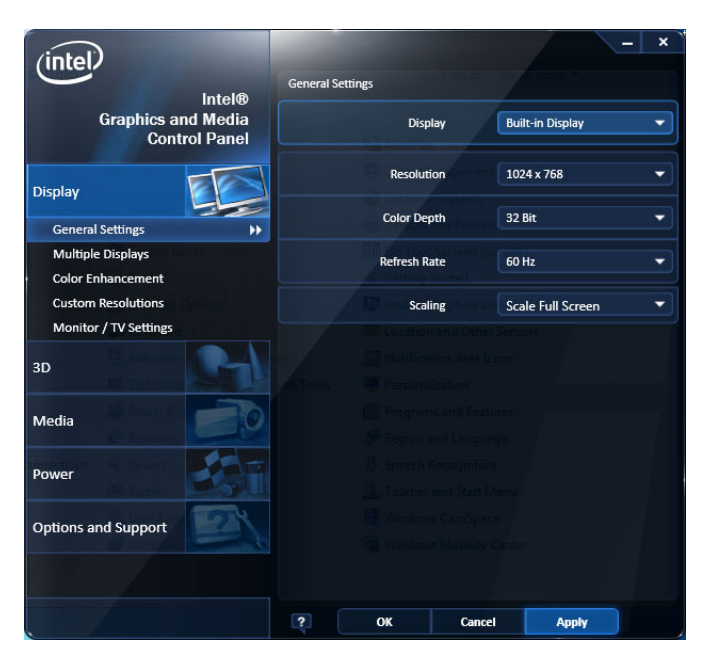

**NOTE.** Although it is not recommended, you can attach a second monitor after the analyzer is powered on; however, after connecting, you will still need to enable the Extended Desktop from the Intel Extreme Graphics 2M control panel.

### **Inspecting the Instrument**

Run the diagnostics application (Tools > Diagnostics). If failures occur, perform the following steps to get more information about them. You can also use the following steps as a detailed incoming inspection to verify the functionality of your instrument. If you want to check the accuracy specifications of your instrument, see the *RSA6100B Series Real-Time Signal Analyzers Specifications and Performance Verification Technical Reference* manual PDF (Tektronix part number 077-0251-XX) or *RSA5100A Series Real-Time Signal Analyzers Specifications and Performance Verification Technical Reference* manual PDF (Tektronix part number 077-0520-XX) located on the Product Documentation CD.

1. Select Tools > Diagnostics.

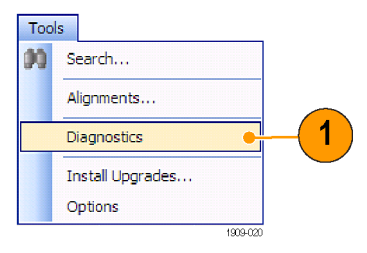

- 2. On the Diagnostics tab, click All Modules, All Tests.
- 3. Click Single Test.
- 4. Click RUN.

The instrument will run through the tests one at a time. A check mark or X icon will appear to the right of each check box as that test is completed. The check icon means the test was passed. The X means the test was failed.

 For tests that require manual intervention, follow the on-screen instructions to complete the tests.

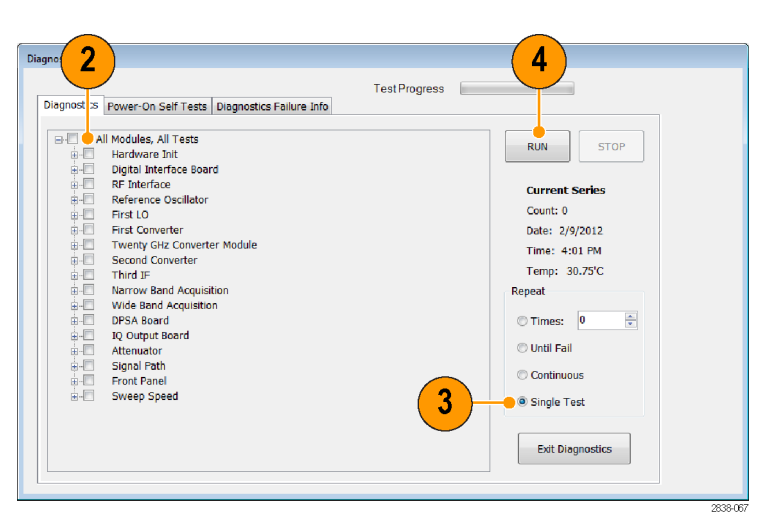

**NOTE.** Select the Diagnostics Failure Information tab to see basic diagnostic failure information. Use the Windows Event Viewer (Control Panel > System and Security > Administrative Tools > Event Viewer) to view failure history and nondiagnostic failures reported by the application.

### **User Maintenance**

# Caring for the Planar Crown RF Input Connector (RSA6100B Series and RSA5115A/RSA5126A Only)

The Planar Crown input connector consists of two parts. The first part is the Planar Bulkhead, which is mounted in the instrument front panel. The second part of the input connector is the Planar Crown, which mates to the Planar Bulkhead. The Planar Crown can be easily changed should the connector become damaged or a different connector type be required.

No tools are required to remove or install the Planar Crown connector. A reasonable hand tightening of the connector is sufficient to ensure an excellent connection.

When changing connectors, be careful not to touch inner surfaces of the connector halves.

Use only a 75% isopropyl alcohol solution to clean the Planar Crown connector, if needed. Do not use tap water to clean the connector. Do not submerge the connector in a cleaning solution. Do not use abrasive compounds to clean the connector.

#### **Cleaning Your Instrument**

Clean the exterior surfaces of the chassis with a dry lint-free cloth or a soft-bristle brush. If any dirt remains, use a cloth or swab dipped in a 75% isopropyl alcohol solution. Use a swab to clean narrow spaces around controls and connectors. Do not use abrasive compounds on any part of the instrument because they might damage the instrument.

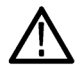

**CAUTION.** Avoid getting moisture inside the instrument during exterior cleaning; use just enough moisture to dampen the cloth or swab. Do not wash the front-panel On/Standby switch. Cover the switch while washing the instrument. Use only deionized or distilled water when cleaning. Use a 75% isopropyl alcohol solution as a cleanser and rinse with deionized or distilled water. Do not use chemical cleaning agents; they might damage the chassis. Avoid chemicals that contain benzene, toluene, xylene, acetone, or similar solvents.

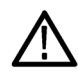

**CAUTION.** To prevent damage to the flat panel display, do not use improper cleaning agents or methods. Avoid using abrasive cleaners or commercial glass cleaners to clean the display surface. Avoid spraying liquids directly on the display surface. Avoid scrubbing the display with excessive force.

Clean the display surface by gently rubbing the display with a clean-room wipe. If the display is very dirty, moisten the wipe with distilled water or a 75% isopropyl alcohol solution and gently rub the display surface. Avoid using excess force; this might damage the display surface.

#### Upgrading the Instrument Software

Software upgrades are available from Tektronix. They can either be downloaded from the Tektronix Web site or they can be ordered from your local Tektronix representative. To add additional software options or features, you will need an option key from Tektronix. When you receive the software from Tektronix, install it on your instrument. When prompted, enter the option key, and then follow the online instructions to complete the upgrade.

#### **Returning Your Instrument**

If you return your instrument to Tektronix:

- Back up any user software on the hard disk. You may need to reinstall the software after your instrument is returned.
- When repacking the instrument for shipment, use the original packaging. If the packaging is unavailable or unfit for use, contact your local Tektronix representative to obtain new packaging.
- Seal the shipping carton with an industrial stapler or strapping tape.

# Operation

## **Getting Acquainted with Your Instrument**

Controls and display elements are shown in the following illustrations and tables.

#### **Front Panel Controls**

Most front panel controls are shortcuts for opening control panels.

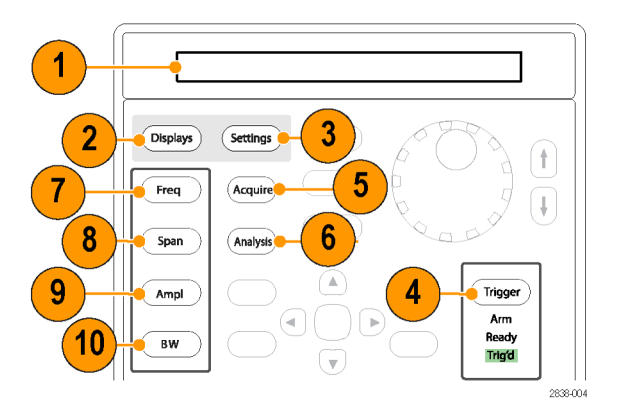

| Ref number | ltem            | Description                                                                     | Menu equivalent                                             |
|------------|-----------------|---------------------------------------------------------------------------------|-------------------------------------------------------------|
| 1          | Media           | DVD±RW drive, removable hard disk drive, or removable solid-state hard drive.   |                                                             |
| 2          | Displays        | Opens the Displays dialog box to select measurement displays.                   | Setup > Displays                                            |
| 3          | Settings        | Opens the Settings control panel for the selected display.                      | Setup > Settings                                            |
| 4          | Trigger         | Opens the Trigger control panel.                                                | Setup > Trigger                                             |
| 5          | Acquire         | Opens the Acquire control panel.                                                | Setup > Acquire                                             |
| 6          | Analysis        | Opens the Analysis control panel.                                               | Setup > Analysis                                            |
| 7          | Freq            | Adjusts the measurement frequency.                                              | Setup > Analysis ><br>Frequency tab <sup>2</sup>            |
| 8          | Span (Spectrum) | Adjusts the span or frequency range shown in the Spectrum display. <sup>1</sup> | Setup > Settings ><br>Freq & Span <sup>1</sup> <sup>2</sup> |
| 9          | Amplitude       | Adjusts the reference level.                                                    | Setup ><br>Amplitude <sup>2</sup>                           |
| Ref number | ltem          | Description                              | Menu equivalent                                        |
|------------|---------------|------------------------------------------|--------------------------------------------------------|
| 10         | BW (Spectrum) | Adjust the resolution bandwidth (RBW). 1 | Setup > Settings ><br>BW tab <sup>1</sup> <sup>2</sup> |

1 Applicable only when the selected display is Spectrum, DPX Spectrum, or Spectrogram.

<sup>2</sup> Press and hold for one second to open the associated control panel.

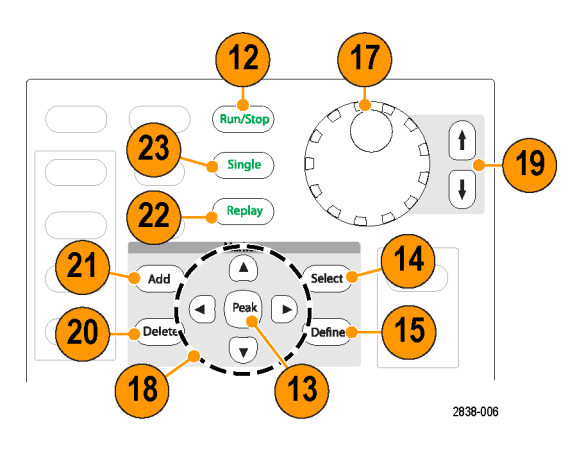

| Ref number | ltem                          | Description                                                                                                    | Menu equivalent |
|------------|-------------------------------|----------------------------------------------------------------------------------------------------|-----------------|
| 12         | Run (Stop)                    | Push to start and stop acquisitions.                                                                                                    | Run > Run       |
| 13         | Markers, Peak                 | Moves the active marker to the maximum peak of the trace<br>in the selected display. If markers are turned off, the MR<br>(marker reference) marker will appear at the maximum peak.                                                                                                    |                 |
| 14         | Markers, Select               | Selects the next marker.                                                                                                    |                 |
| 15         | Markers, Define               | Opens the Markers control panel.                                                                                                    |                 |
| 17         | Control knob                  | Increments/decrements numbers with fine resolution.                                                                                                    |                 |
| 18         | Arrow keys                    | Move the Markers. The Up arrow moves the selected<br>marker 10 trace points to the right. The down arrow moves<br>the selected marker 10 trace points to the left. The left and<br>right arrows move the selected marker to the next peak.<br>(Turning the knob moves the marker one trace point left or<br>right.) |                 |
| 19         | Increment /<br>decrement keys | Increments or decrements numbers with coarse resolution.                                                                                                    |                 |
| 20         | Markers, Delete               | Deletes the highest-numbered marker.                                                                                                    |                 |
| 21         | Markers, Add                  | Adds a marker to the selected trace.                                                                                                    |                 |
| 22         | Replay                        | Replays the current acquisition record.                                                                                                    |                 |
| 23         | Single                        | Sets the Run mode to Single Sequence and initiates a single sequence acquisition cycle.                                                                                                    |                 |

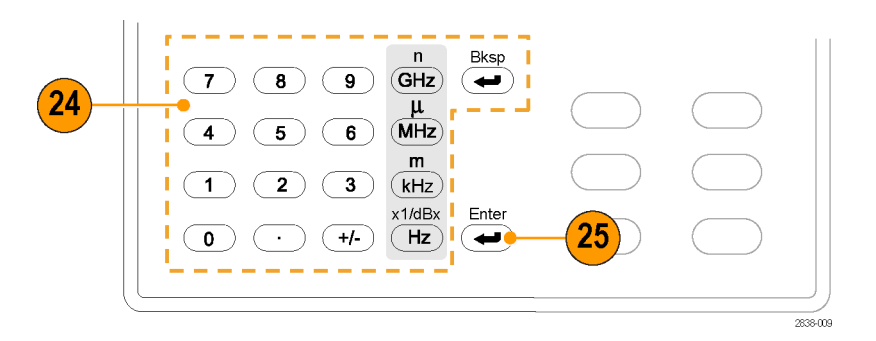

| Ref number | ltem   | Description                                                                              | Menu equivalent |
|------------|--------|------------------------------------------------------------------------------------------|-----------------|
| 24         | Keypad | Enters values in controls.                                                               |                 |
| 25         | Enter  | Completes the data entry in controls. Same as pressing the<br>Enter key on the keyboard. |                 |

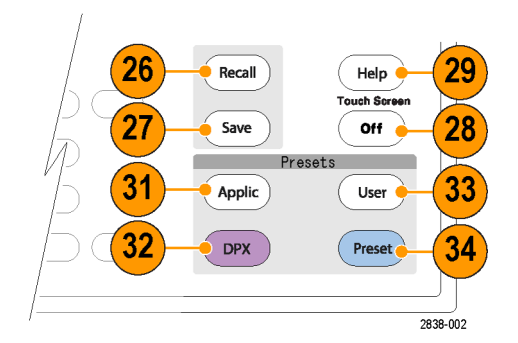

| Ref number | ltem             | Description                                                                        | Menu equivalent |
|------------|------------------|------------------------------------------------------------------------------------|-----------------|
| 26         | Recall           | Opens the Recall dialog box.                                                       | File > Recall   |
| 27         | Save             | Saves working file using the same user selections as for the previous Save action. | File > Save     |
| 28         | Touch Screen Off | Turns the touch screen on and off.                                                 |                 |

| Ref number | ltem        | Description                                                                                                    | Menu equivalent                          |
|------------|-------------|----------------------------------------------------------------------------------------------------|------------------------------------------|
| 29         | Help        | Displays the online help.                                                                                                    | Help ><br>User Manual                    |
| 31         | Application | Opens the Application preset dialog box. You can change<br>the effect of pressing Application using the settings at Setup<br>>More presets > Preset Options > Preset type/action.                                                                                                    | Setup > Preset                           |
| 32         | DPX         | For instruments with Option 200, opens swept DPX over<br>the full frequency range of the instrument. For instruments<br>without Option 200, opens the DPX display over the<br>maximum real time acquisition bandwidth of the instrument.<br>You can change the effect of pressing DPX using the<br>settings at Setup > More presets > Preset Options > Preset<br>type/action. | Setup > More<br>Presets ><br>Application |
| 33         | User        | Opens the User preset dialog box. You can change the effect of pressing User using the settings at Setup > More presets > Preset Options > Preset type/action.                                                                                                    | Setup > More<br>Presets > DPX            |
| 34         | Preset      | Resets the instrument to its factory default settings. You can change the effect of pressing Preset using the settings at Setup > More presets > Preset Options > Preset type/action.                                                                                                    | Setup > More<br>Presets > User           |

# Front Panel Connectors

| Ref number | ltem     | Description                                                                                   |
|------------|----------|-----------------------------------------------------------------------------------------------|
| 1          | Trig Out | Trigger output connector. 50 $\Omega$ , BNC, High > 2.0 V, Low < 0.4 V, (output current 1 mA) |
| 2          | Trig In  | External Trigger input connector, –2.5 V to +2.5 V range, trigger level is user adjustable    |
| 3          | USB port | USB 2.0 connector                                                                             |
| 4          | USB port | USB 2.0 connector                                                                             |
| 5          | RF Input | RF input connector 50 $\Omega$                                                                |

# **Rear Panel**

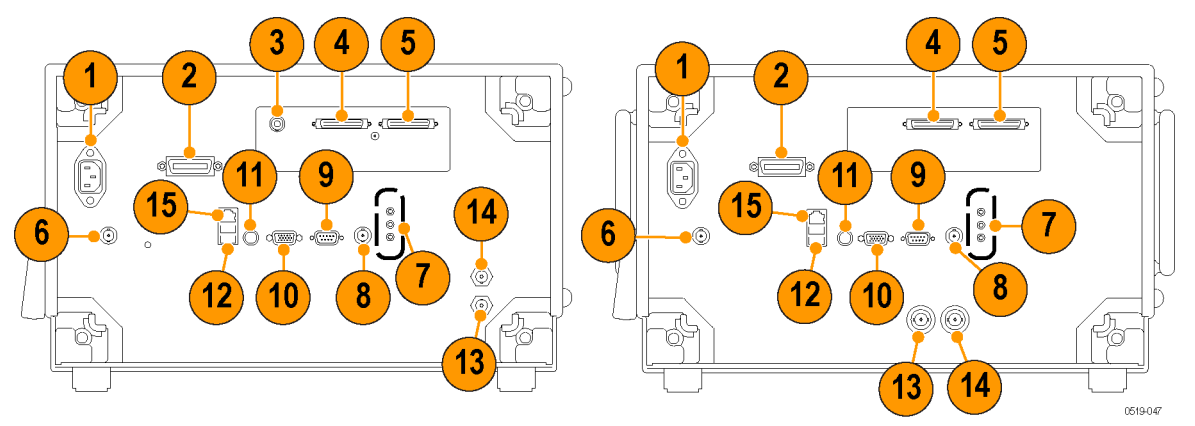

Left: RSA6100B Series, Right: RSA5100A Series

| Ref number | Connector, Description                                                        |
|------------|-------------------------------------------------------------------------------|
| 1          | AC Input, main power connector                                                |
| 2          | GPIB                                                                          |
| 3          | IF output (Option 55, RSA6100B Series)                                        |
| 4, 5       | Real Time IQ Out (Option 05)                                                  |
| 6          | +28 VDC output, switched                                                      |
| 7          | Microphone in; Headphone, audio output; and Line In connectors                |
| 8          | External Trigger 2 Input                                                      |
| 9          | COM 2, serial port for connecting peripherals                                 |
| 10         | VGA external monitor output (resolution not limited to VGA)                   |
| 11         | PS2 Keyboard input                                                            |
| 12         | USB 2.0 ports for mouse and other peripherals (printers, external hard disks) |
| 13         | Ref Out, reference frequency output                                           |
| 14         | Ref In, reference frequency input                                             |
| 15         | LAN, Ethernet network connector                                               |
|            |                                                                               |

#### **Interface and Display Elements**

Commonly-used buttons and controls are located in the tool bar. Most of the buttons open control panels for changing the instrument setups. The contents of the control panels vary depending on the selected display. You can also access the control panels from the front panel buttons or from the keyboard.

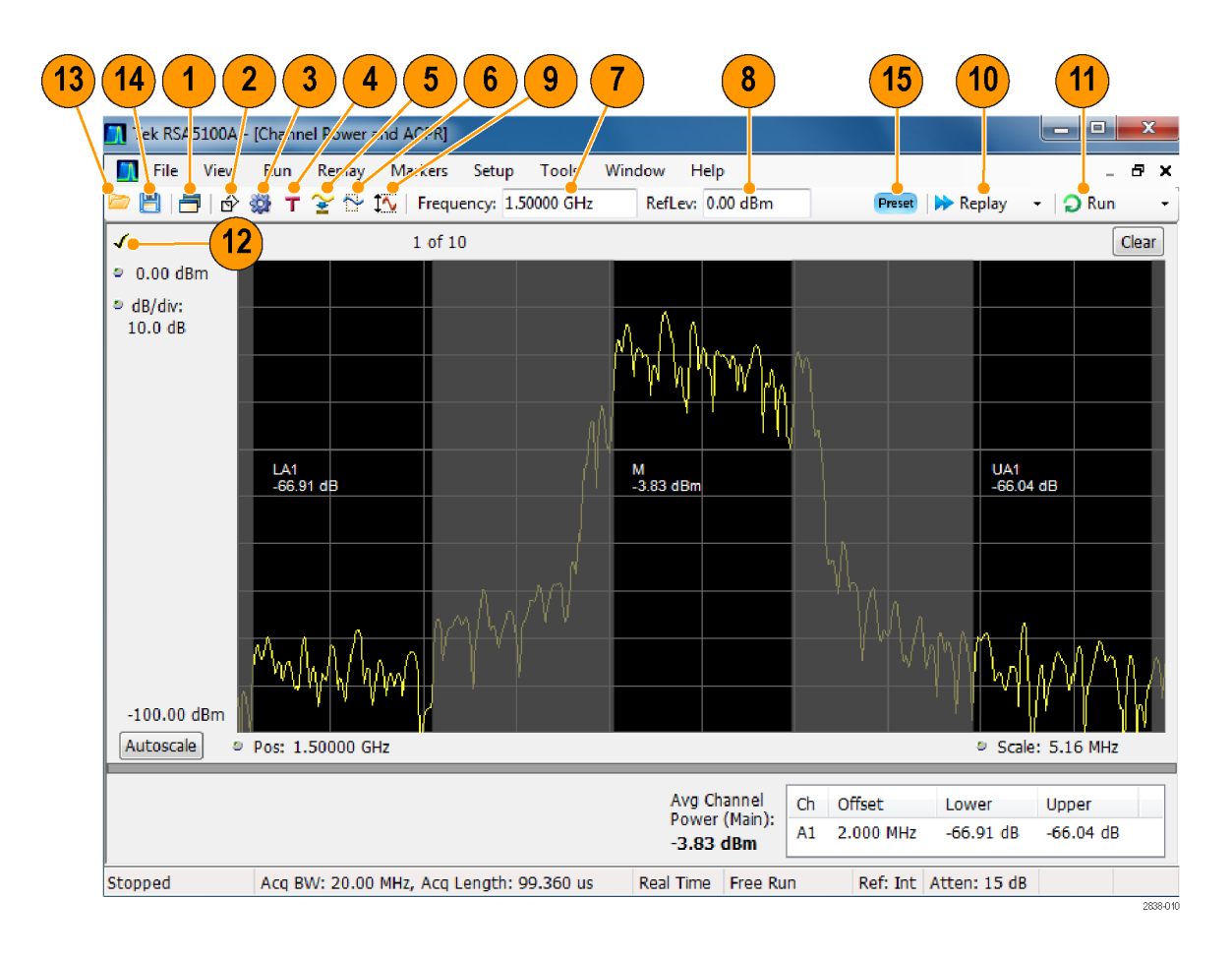

| Ref number | ltem                     | Description                                                                                                    |
|------------|--------------------------|----------------------------------------------------------------------------------------------------|
| 1          | Displays                 | Opens the Select Displays dialog box so that you can select measurement displays.                                                                                                    |
| 2          | Markers                  | Opens or closes the Marker toolbar at the bottom of the window.                                                                                                    |
| 3          | Settings                 | Opens the Settings control panel for the selected display. Each display has its own control panel.                                                                                                    |
| 4          | Trigger                  | Opens the Trigger control panel so that you can define the trigger settings.                                                                                                    |
| 5          | Acquire                  | Opens the Acquire control panel so that you can define the acquisition settings.                                                                                                    |
| 6          | Analysis                 | Opens the Analysis control panel so that you can define the analysis settings such as frequency, analysis time, and units.                                                                                                    |
| 7          | Measurement<br>Frequency | Displays the Measurement Frequency. To change the value, click the text and use the front panel knob to dial in a frequency. You can also enter a frequency with the front panel keypad or use the front panel up and down buttons. |

| Ref number | ltem                 | Description                                                                                                    |
|------------|----------------------|----------------------------------------------------------------------------------------------------|
| 8          | Reference Level      | Displays the reference level. To change the value, click the text and enter a number from the keypad or use the front panel up and down buttons.                                                                                                    |
| 9          | Amplitude            | Opens the Amplitude control panel so that you can define the Reference Level, configure internal attenuation, and enable/disable the (optional) Preamplifier.                                                                                                    |
| 10         | Replay               | Runs a new measurement cycle on the existing acquisition data record using any new settings.                                                                                                    |
| 11         | Run                  | Starts and stops data acquisitions. When the instrument is acquiring data, the button label has green lettering. When stopped, the label has black lettering.                                                                                                    |
| _          |                      | You can specify the run conditions in the Run menu. For example, if you select Single Sequence in the Run menu, when you click the Run button, the instrument will run a single measurement cycle and stop. If you select Continuous, the instrument will run continuously until you stop the acquisitions.                                                            |
| 12         | Check Mark indicator | The check mark indicator (✓) in the upper, left-hand corner of the display indicates the display for which the acquisition hardware is optimized. When <i>Best for multiple windows</i> is selected in the Amplitude control panel's RF & IF Optimization control, none of the measurement displays shows a checkmark, as there is not a single optimized measurement. |
| 13         | <b>2</b>             | Displays the Open dialog box so you can recall a setup file or an acquisition data file.                                                                                                    |
| 14         |                      | Opens the Save As dialog box so you can save a setup, screen capture, acquisition data file, or export results or settings.                                                                                                    |
| 15         | Preset               | Displays the Main Presets dialog window or recalls Preset (Main), depending on current settings.                                                                                                    |

# **Display-Specific Controls**

Most displays have commonly-used controls arranged around the graph. They provide quick access to common settings; the full control set for the display is in the Settings control panel. The following illustration and table show some of the common icons that appear in most displays.

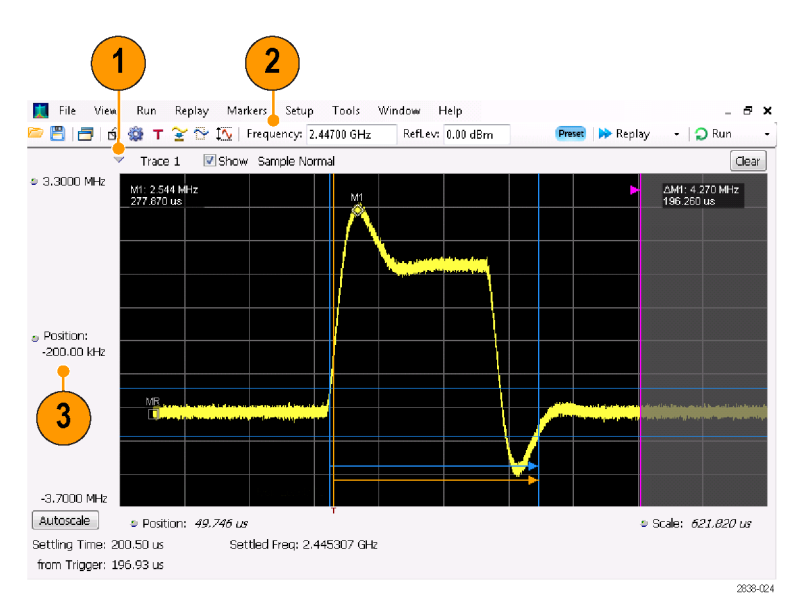

#### Table 1: Common icons

| Ref number | Control icon | Description                                                                                                    |
|------------|--------------|----------------------------------------------------------------------------------------------------|
| 1          | ~            | Drop-down List. Click to select a value from the drop-down list.                                                                                                    |
| 2          | 9            | <b>Knob.</b> Click anywhere on the icon or on the text readout to select the control. You can then change the value with the front panel control knob or arrow keys, or enter a value from the keypad.                                                                                                    |
| 3          | 6.337µs      | <b>Italicized numbers.</b> These indicate automatically selected control values. Several controls in the instrument (for example, RBW and Analysis Length) allow you to select an Auto mode. In Auto mode, the instrument software automatically sets the value. You can change the control to Manual mode by changing the value. To return to Auto mode, clear the value, and then press the Enter key. |

#### RSA6100B Series & RSA5100A Series Quick Start User Manual

# **Basic Concepts**

#### **Real Time Analyzers**

Tektronix real-time analyzers, such as the RSA6100B Series and RSA5100A Series Real-Time Signal Analyzers, have an optional frequency mask trigger. The frequency mask trigger allows you to set up a spectral mask to capture a signal when a spectral anomaly occurs. This allows the real-time signal analyzer to check 100% of the input signal before acquiring, and then capture precisely the intermittent RF event of interest.

DPX<sup>™</sup> technology allows you to view the RF signal as a live display. You can view very short transient signals, multilevel signals, and time-varying events. Option 200 includes the ability to measure and trigger on signal density values in the DPX display.

The RSA6100B Series and RSA5100A Series Real-Time Signal Analyzers allow you to view the captured signals in a wide variety of time-correlated displays. This is useful for device troubleshooting and signal characterization applications. All of the measurements, other than the DPX display, are based on the same underlying set of time domain sample data.

#### **Measurement Displays**

The analyzer window can show one or any combination of general purpose and application-specific displays.

This example shows a DPX Spectrum Split display. A DPXogram display appears on the top and a DPX Spectrum display appears on the bottom.

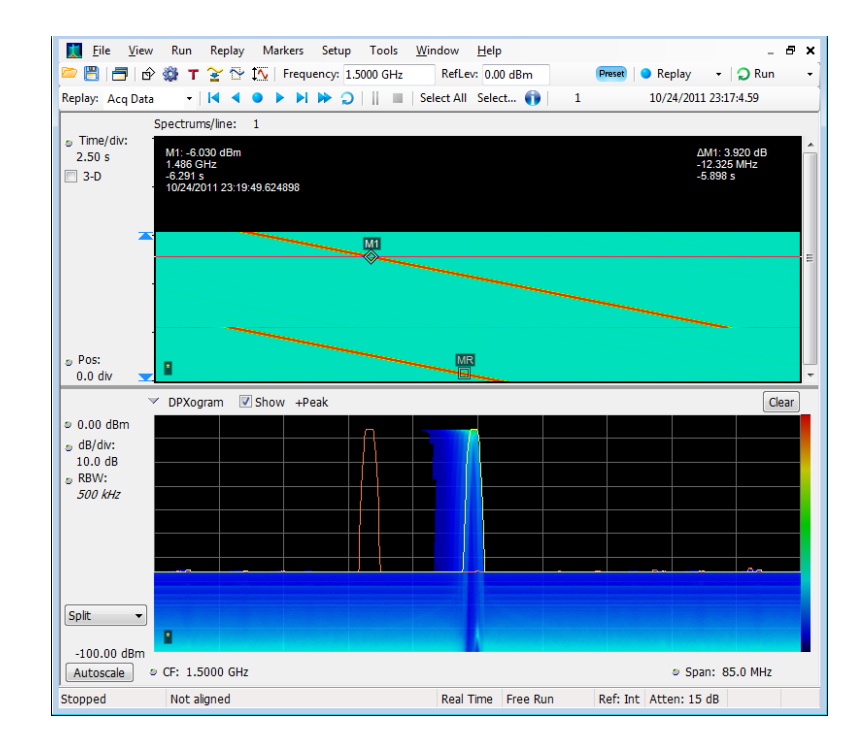

This example shows the window with two displays, a Spectrum display and a DPX spectrum display.

When you have more than one display open, the display with the check mark icon has control over the acquisition hardware. To give a display priority over any others, click its title bar.

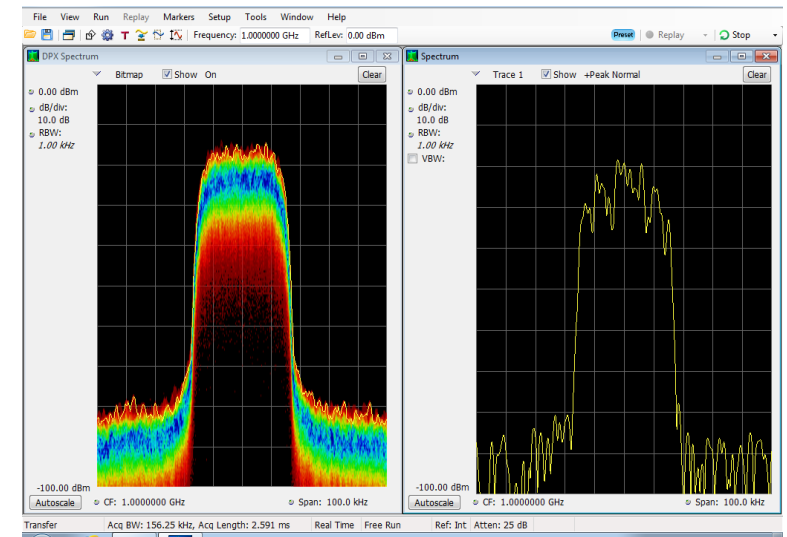

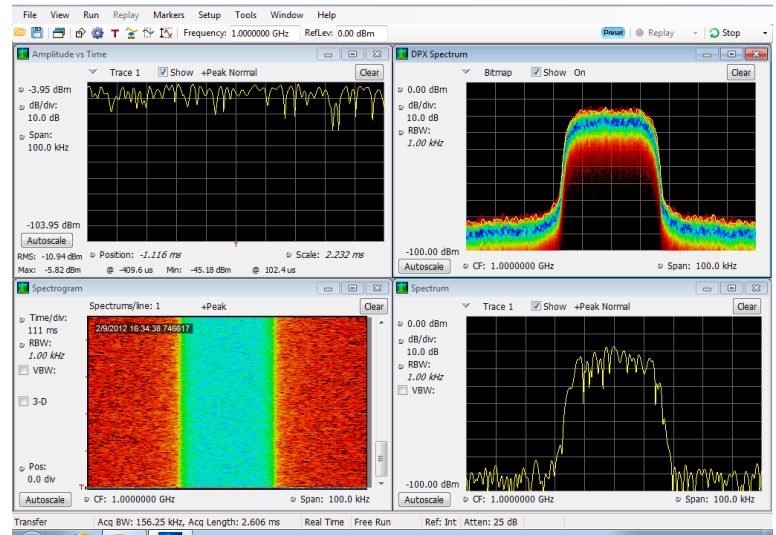

The acquisition data source can be a live acquisition or a saved acquisition data file. The sharing of acquisition data between displays allows you to view the same data in multiple ways. For example, you can display a power versus frequency (spectrum) display and a spectrogram diagram at the same time. Because the data source is shared among the different displays, the displays are correlated. That is, a point or set of points within one display is associated with a point or set of points in every other display in the application window.

This example shows four displays in the window.

# **Navigating Displays**

The RSA6100B Series and RSA5100A Series analyzers use multiple displays to keep operations simple, and yet provide advanced functionality when needed. Some of the display categories include:

- General Signal Viewing displays. These displays show graphs for basic signal parameters such as amplitude, phase, and frequency plotted against frequency or time. Examples of these displays include: Spectrum, DPX, Spectrogram, Time Overview, and Phase vs Time.
- Analog Modulation. These displays show graphs and measurements for Analog Modulation, Frequency Modulation, and Phase Modulation.
- General Purpose Digital Modulation displays. Available with Option 21, General Purpose Modulation Analysis. These displays show the results of demodulating signals and analyzing them in multiple domains. Examples of these displays include: Constellation, EVM vs Time, Eye, Symbol Table, and Trellis diagrams.
- RF Measurements displays. These displays show the results of automated measurements on RF signals. Examples of these displays include: ACPR, MCPR, Phase Noise, and CCDF.
- OFDM Analysis. These displays provide OFDM analysis for WLAN 802.11a/j/g and WiMax 802.16-2004 signals.
- Pulsed RF displays. Available with Option 20, Advanced Signal Analysis. These displays show the results of advanced analysis for pulsed RF signals. Examples of these displays include: Pulse Statistics, Pulse Table, and Pulse Trace.
- Audio Analysis. These displays measure basic time- and frequency-domain parameters of analog audio signals modulated on a carrier (AM, FM and PM modulation) or unmodulated (non-carrier) audio signals (Direct).

# **Selecting Displays**

The analyzer provides an easy way to select displays.

1. Click the Displays icon to open the Select Displays dialog box.

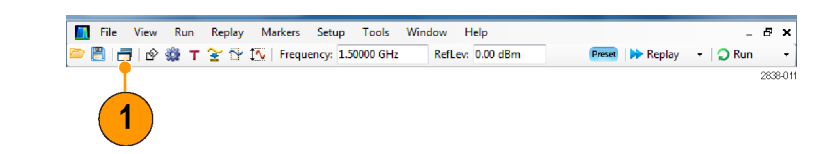

There are two ways to select displays: choose any combination of displays or use an Application Preset.

Choose any Combination of Displays. Select displays one by one as needed.

 Click the desired application folder in the Select Displays dialog box. The available displays for each folder are listed in the Available

folder are listed in the Available Displays pane.

- 2. Click one of the display icons.
- Click Add (or double-click the icon) to add the selected display to the Selected displays list. Repeat the procedure to add other displays.
- 4. Click **OK** to close the dialog box. The selected displays will open.

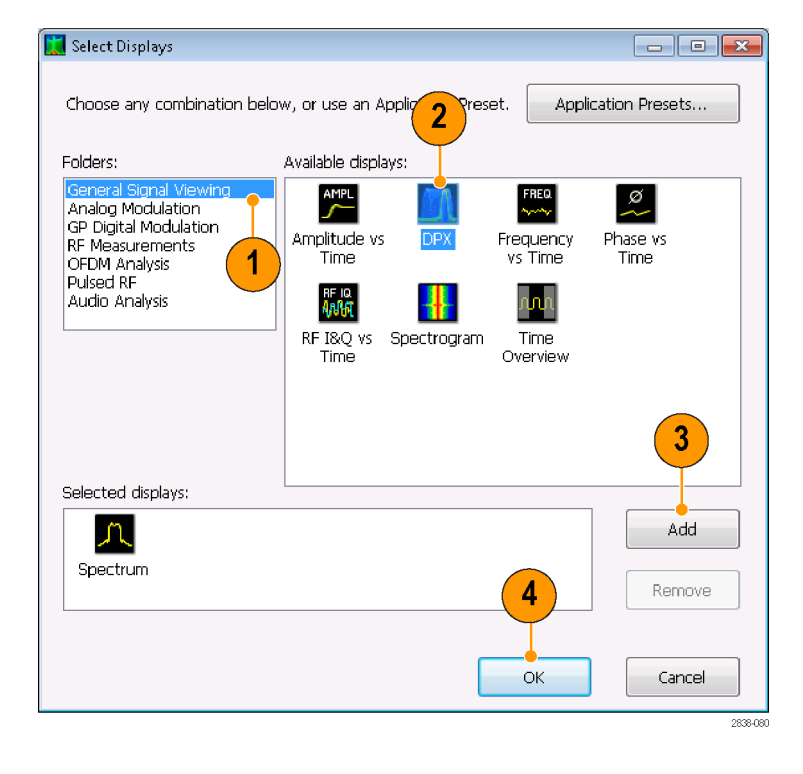

Use an Application Preset. Select displays from the presets for your application.

1. Click Application Presets in the Select Displays dialog box.

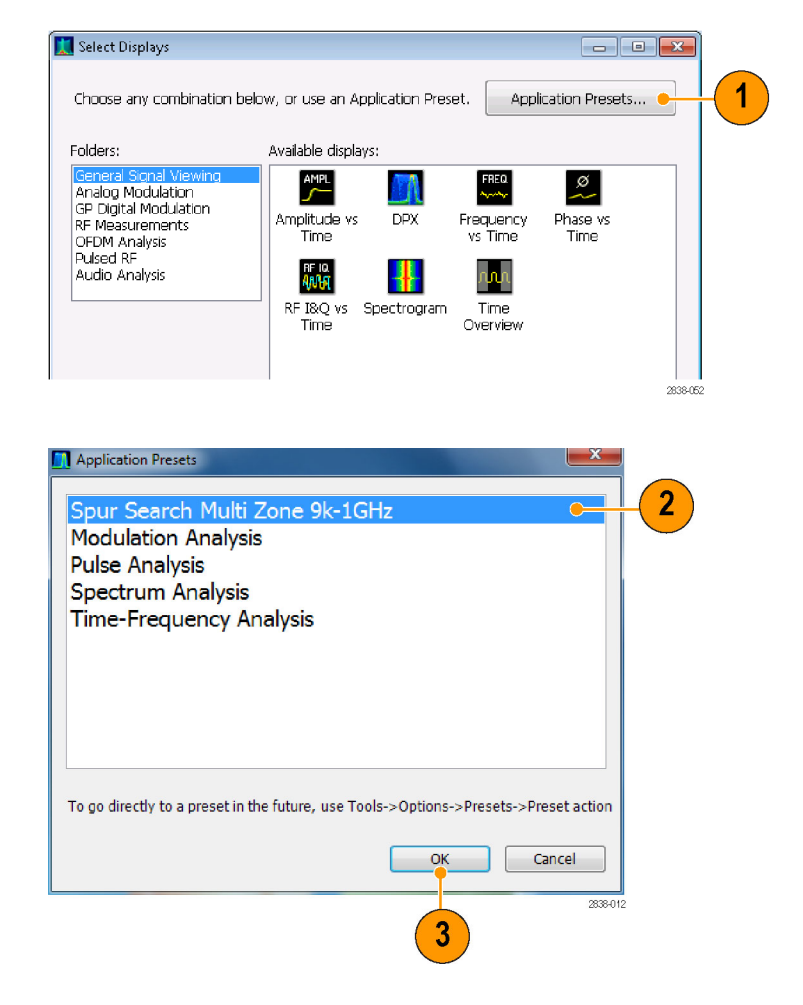

#### **Table 2: Application presets**

2. Select one of the presets.

NOTE. Some presets appear only if the

associated instrument option is installed.

3. Click OK to close the dialog box. The

preset displays will open. (See Table 2.)

| Presets                              | Displays                                                  |
|--------------------------------------|-----------------------------------------------------------|
| Modulation Analysis (Option 21 only) | Constellation, DPX Spectrum, Signal Quality, Symbol Table |
| Pulse Analysis (Option 20 only)      | DPX Spectrum, Pulse Table, Pulse Trace, Time Overview     |
| Spectrum Analysis                    | Spectrum                                                  |
| Spur Search Multi Zone 9k-1GHz       | Spurious                                                  |
| Time-Frequency Analysis              | Frequency vs Time, Spectrogram, Spectrum, Time Overview   |

# **Quick Tips**

- Push the Displays button on the front panel to open the Select Displays dialog box.
- To add a display, double-click the icon.
- To remove displays, do one of the following:
  - = Select a display icon in the Selected Displays list, and then click **Remove**.
  - Double-click a display icon in the Selected Displays list.
  - Click the Close button in the upper right hand corner of the selected display.
- Vou can mix displays from multiple application folders.

#### **Common Information Messages**

The following table lists some of the common information messages that might appear during normal operation.

| Message                            | Explanation and recommended action                                                                                                    |
|------------------------------------|----------------------------------------------------------------------------------------------------|
| Acq BW too small for current setup | The display needs a wider acquisition bandwidth than the current data record contains. This can be due to any of the following reasons:                                                                                                    |
|                                    | A display other than the one you intended has been selected. The selected display has requested a smaller acquisition bandwidth to achieve a better accuracy or dynamic range for its particular measurement.<br>Select the display that contains the message. Click <b>Run</b> if the instrument |
|                                    | is not already acquiring data.                                                                                                    |
|                                    | <ul> <li>Acquisitions are not running and the measurement now requests a wider<br/>bandwidth than the last acquisition.</li> </ul>                                                                                                    |
|                                    | Click Run to perform a new acquisition with a wider bandwidth.                                                                                                    |
|                                    | The data is from a recalled file.                                                                                                    |
|                                    | There is no way to increase the acquisition bandwidth for saved data. You must adjust the measurement settings so that less bandwidth is required.                                                                                                    |
| Need swept acq or larger Acq BW    | When any display requires a swept acquisition, the other displays are unable to process the swept data. This is because the swept data is customized for the selected display.                                                                                                    |
|                                    | Select the display that you are interested in and the acquisition settings will<br>automatically change to meet the requirements of the selected display.                                                                                                    |
| RBW increased to 100 kHz           | The current Spectrum Length or Analysis Length is not long enough to allow a narrower RBW filter.                                                                                                    |
|                                    | If the Length control is set to Manual, try increasing it or setting it to Auto so that the Analysis Length will increase to the required value.                                                                                                    |

#### Table 3: Common information messages

\_ @ ×

## **Changing Measurement Settings**

The displays have settings that control how signals are acquired and processed. The settings that you can change depend on the selected display.

📕 File View Run Replay Markers Setup Tools Window Help

To access the settings (in this case, for the Spectrum display):

- 1. Click **Settings** to open the Settings control panel.
- 2. Adjust the controls as needed for your signal or test. For example, use the Freq & Span tab to set frequency and span. Most of the control panels have tabs that provide easy access to other related controls.
- 3. You can change the appearance of the display screen in the Prefs tab. Not all of the following controls apply to every display. Some displays have additional controls not described here.
  - To turn on or off the graticule, select the Show graticule check box.
  - To turn on or off the marker readout, select the Show Marker readout in graph check box.
  - To turn on or off the trace legend, select the Show trace legend check box.

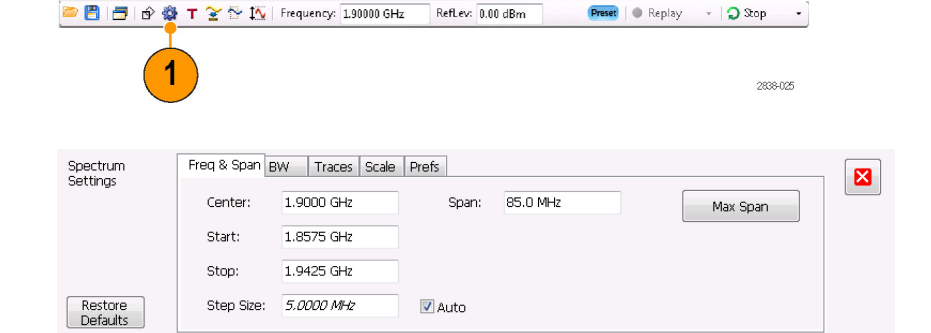

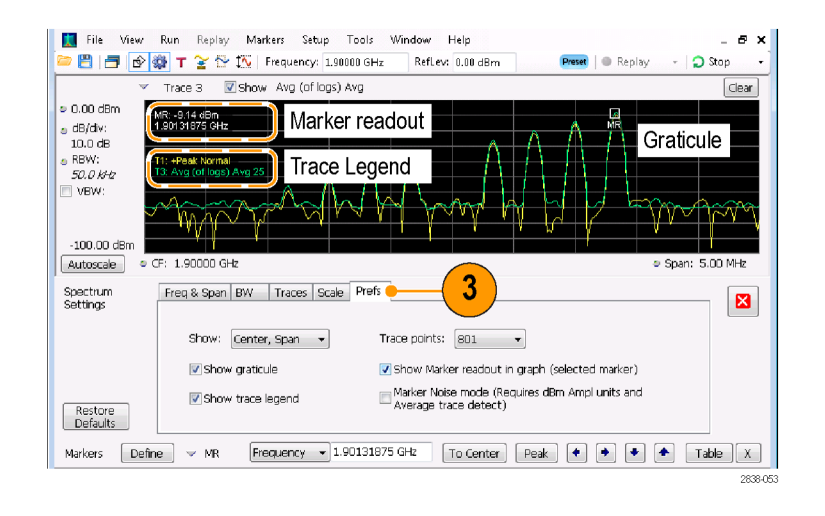

#### **Quick Tip**

If you have multiple displays on the screen, click anywhere inside one of the other displays to change to the control panel for that display.

## **Presetting the Instrument**

You can preset the instrument to restore the setups to their default values.

 To start with the default instrument settings, push the Preset button on the front panel or select **Preset** from the Setup menu.

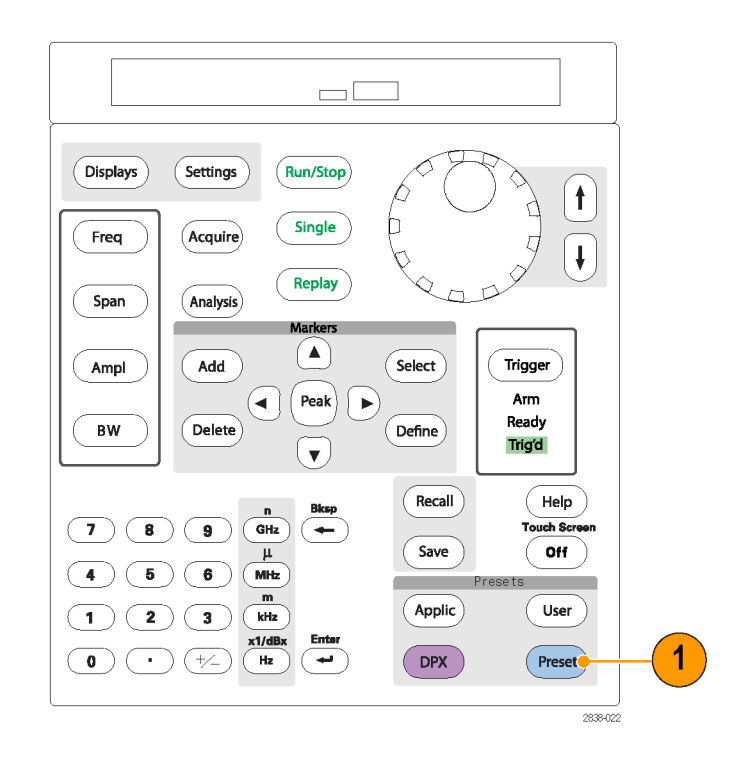

# **Quick Tip**

Preset does not change any of the settings specified from the Config In/Out control panel or from the Tools menu, such as GPIB address, Save/Export preferences, or the Auto Alignment setting.

# **Connecting a Signal**

The analyzer has a single RF signal input located on the front panel. Make sure that you observe the input signal requirements before connecting a signal to the input.

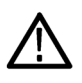

**CAUTION.** To prevent static damage to the instrument or to any instrument accessories, discharge to ground any electrostatic charge that may be present on the center and outer conductors of cables, before attaching the cables to the instrument inputs. Do not create an ESD (electrical static damage) antenna by leaving cables attached to the instrument with the other ends of the cables open.

## **Required Signal Levels**

The following table shows the input signal levels over which the analyzer can be used for measurements. The accuracy is guaranteed at a signal amplitude and frequency (normalization point). Measurements can be made on signals within the entire range of allowable inputs, but the accuracy of the measurement is affected by the frequency and amplitude of the signal to be measured (see the RSA6100B Series or RSA5100A Series data sheet for more information).

#### RF signal input range (CW or peak envelope power)

| Modulation measurement requirement | Spectral display requirement |
|------------------------------------|------------------------------|
| -50 dBm to +30 dBm                 | DANL to +30 dBm              |

#### Input signal requirements

| Characteristic                            | Description                         |
|-------------------------------------------|-------------------------------------|
| Input impedance                           | 50 Ω                                |
| Input frequency range                     |                                     |
| RSA6106B                                  | 9 kHz to 6.2 GHz                    |
| RSA6114B                                  | 9 kHz to 14 GHz                     |
| RSA6120B                                  | 9 kHz to 20 GHz                     |
| RSA5103A                                  | 1 Hz to 3 GHz                       |
| RSA5106A                                  | 1 Hz to 6.2 GHz                     |
| RSA5115A                                  | 1 Hz to 15 GHz                      |
| RSA5126A                                  | 1 Hz to 26.5 GHz                    |
| Maximum measurable continuous input power | 1 W (+30 dBm)                       |
| Maximum voltage rating                    | RSA6100B: ±40 V DC, AC coupled      |
|                                           | RSA5100A – $\pm$ 5 V DC, AC coupled |

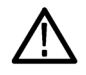

**CAUTION.** To prevent damage to the instrument, do not connect CW signals greater than 1 Watt (+30 dBm). For the RSA6100B Series, the maximum voltage rating is ±40 V DC. The maximum pulse specifications are 75 W peak, 10  $\mu$ s pulse width, 0.001 duty cycle, and ≥30 dB attenuation. For the RSA5100A Series, the maximum voltage rating is ±5 V DC. The maximum pulse specifications are 50 W peak, <10  $\mu$ s pulse width, 0.001 duty cycle and ≥30 dB attenuation.

To connect an RF signal:

Connect the signal to the RF INPUT connector on the front panel.

**NOTE.** On RSA6100B Series and RSA5115A/5126A instruments, you can change the RF input connector type by using a different Planar Crown connector.

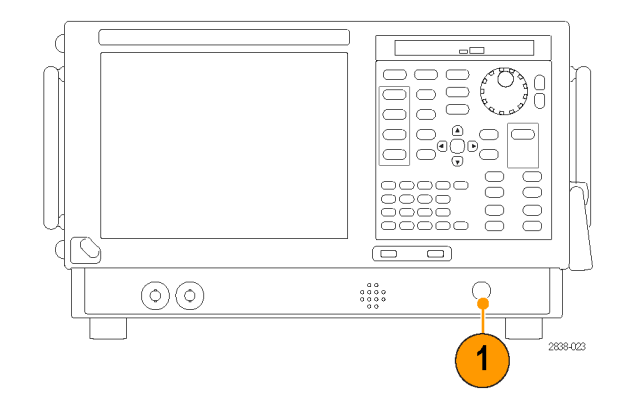

# **Quick Tip**

If the source signal is greater than 1 Watt (+30 dBm), connect the source signal to an attenuator. Connect the attenuator output to the RF Input connector.

# **Starting and Stopping Acquisitions**

- 1. Click the Run button to start an acquisition.
- To select the Run mode, click the drop-list icon to the right of the Run button.
- Select Single or Continuous to set the Run mode as necessary.

If the analyzer is in Continuous Run mode, the Replay button is dimmed while acquisitions are active. If there are no acquisitions active, the Replay button is blue.

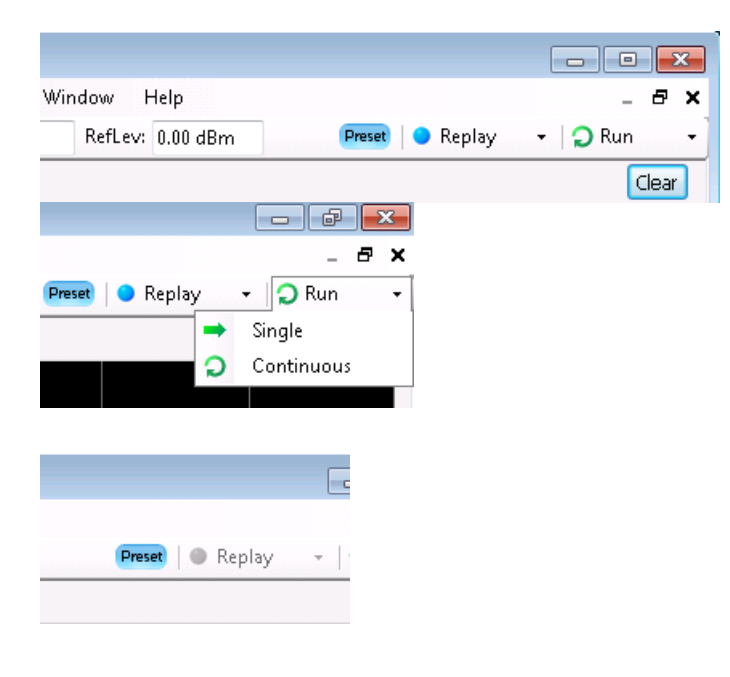

 Click the Stop button again to stop an acquisition. If an analysis is in process, it will finish its sequence and then stop.

| Window H | Help     | _ & ×                          |
|----------|----------|--------------------------------|
| RefLev:  | 0.00 dBm | Preset   🔍 Replay 🐳   📿 Stop 📼 |
|          |          | Clear                          |

## **Quick Tip**

Push the front panel Run button to start and stop acquisitions.

#### **Run Control**

The Run menu provides access to commands that control the acquisition and the measurement sequence. Refer to the online help for information on all of the Run menu selections. Continuous is the default selection. When you select Continuous, the instrument will continuously acquire data until you stop the acquisitions. Select Single Sequence to run a single acquisition every time you click **Run** or push the Run button on the front panel.

# Markers

Use markers to measure time, frequency, power and other results. Markers measure absolute values and can also measure the difference between markers.

## Using Markers to Measure Frequency and Power

The following procedure shows how to use markers in the Spectrum display to measure frequency and power. The example assumes that all markers are turned off and that a signal is on the screen.

Run Replay

💢 File View

🗗 🗹

 Click Markers to open the Marker toolbar at the bottom of the Analysis window.

2. Select Add Marker from the

Toolbar.

drop-down list on the Marker

The first marker is designated

the marker reference (MR).

2838-026 1 Define Markers Marker Properties Define Peaks × Reference Delta Markers Add Marker: 2 M1 Attach to: Delete (in sel display) Readouts: Delta Add Marker -All Off Delete Marker Markers Define All markers off To Center Peak 🔹 🔶 🔸 Table X

Markers

🎡 🕇 🍸 🚰 🏠 | Frequency: 1.90000 GHz

Setup

Tools

Window

Help

2838-02

RefLev: 0.00

- 3. Position the marker on the screen using the arrow buttons in the Marker toolbar. You can also drag the marker to the desired position using the touch screen or the mouse.
- Read the frequency and power level from the marker readout on the display.

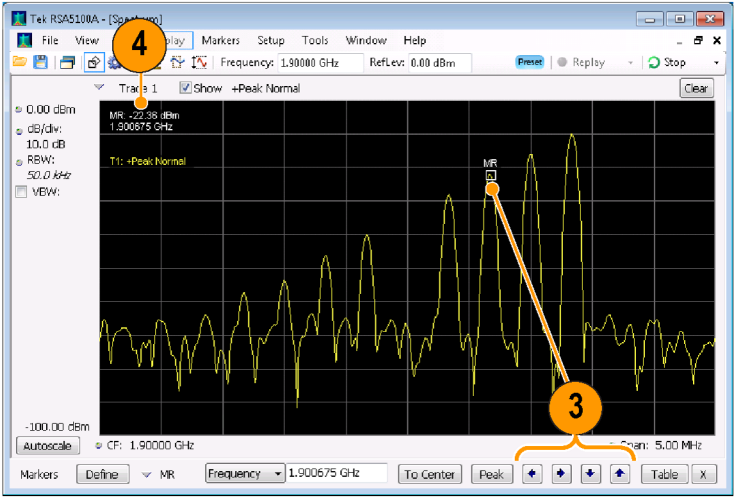

#### **Markers Display**

- Rectangular markers show absolute values in the readout. The readout of the selected marker appears in the upper left corner of the display and in the Marker toolbar.
- Diamond markers show delta values (relative to the reference marker). The delta readout of the selected marker appears in the upper right corner of the display and in the Marker toolbar.
- When you drag markers along a trace with either the touch screen or the mouse, the marker will seek the high points. The marker stays within 20 trace points of the mouse position. If there are no peaks within the current range of trace points, the marker finds the highest point.
- When you attach the marker to the bitmap trace in the DPX spectrum display, the marker readout indicates the hit count for pixels (maximum 65,536) along with frequency and power (see the following figure). You can position the marker at any point in the graph.
- In RSA6100B series and RSA5100A series instrument with Option 200, markers attached to the DPX bitmap display the signal density in percent at the selected pixel, rather then the hit count.

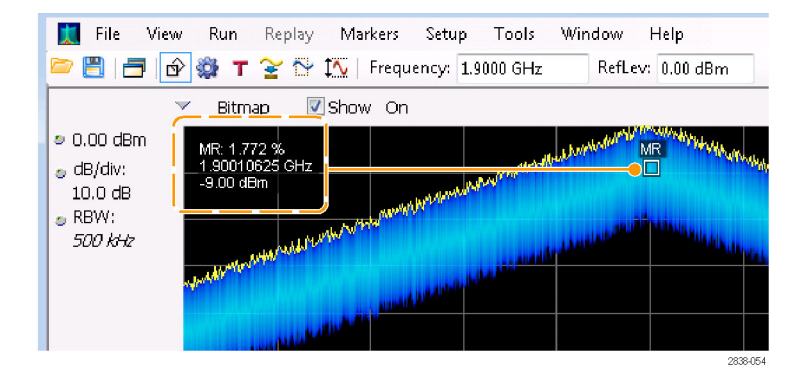

#### **Quick Tips**

- If markers are turned off, click Peak in the Marker toolbar or on the front panel to add the marker reference (MR) and to position it on the maximum peak level on the trace in the selected display.
- Click **Table** in the Marker toolbar to open a tabular display showing the marker information.

## Marker Toolbar

The Marker toolbar has several controls to work with markers. (See Table 4.) Some of these controls are similar to those on the front panel.

#### Table 4: Marker toolbar

| Icon      | Description                                                                                                    |
|-----------|----------------------------------------------------------------------------------------------------|
| Define    | Opens the Define Markers control panel. Use the control panel to add and remove markers and to set marker parameters.                                                                                                    |
| To Center | Sets the Measurement Frequency of the instrument to the frequency of the selected marker. This button is only present when the selected display has frequency on the horizontal axis.                                                                                                    |
| Peak      | Moves the marker to the maximum peak level on the trace. The maximum peak can be either the highest or the lowest point in displays with both positive and negative values on their vertical axis (such as Frequency Error or Phase).                                                                                                    |
| •         | Moves the selected marker to the next peak to the left of the current position.                                                                                                    |
| •         | Moves the selected marker to the next peak to the right of the current position.                                                                                                    |
| •         | Moves the selected marker to the next lower peak value. The peak value refers to the absolute value of the peak amplitude. When repeatedly moving the marker, it can move in any direction depending on the location of the next peak. If the marker is attached to the DPX bitmap trace, this button moves it to the next-lower-amplitude density peak at the same frequency.   |
| •         | Moves the selected marker to the next higher peak value. The peak value refers to the absolute value of the peak amplitude. When repeatedly moving the marker, it can move in any direction depending on the location of the next peak. If the marker is attached to the DPX bitmap trace, this button moves it to the next-higher-amplitude density peak at the same frequency. |
| Table     | Opens or closes the marker table in the display.                                                                                                    |

## **Adding Markers**

You can have up to five markers. The first marker (MR) is a reference marker. The other markers (M1, M2, M3, and M4) can show absolute values or can show both absolute values and the difference values between them and the reference marker.

To add another marker, select Add Marker from the drop-down list in the toolbar.

## **Defining Markers**

Use the Define Markers control panel to define the marker settings.

1. Click Define to open the Define Markers control panel.

Define Frequency - 1.90010625 GHz To Center Peak + + Table X Markers MB 2838-029 1 Define Markers Marker Properties Define Peaks × Reference Delta Markers Add

Readouts: Delta

To Center Peak 🔹 🔶 🔹 Table X

Use the control panel to:

- Add or delete markers.
- Turn markers off.
- Assign markers to specific traces.
- Set the marker readouts to absolute or delta.
- Define the threshold and excursion values.

# **Quick Tip**

You can add or delete markers from the drop-down list next to Define in the Marker toolbar.

# **Touchscreen Actions**

You can use the touchscreen to change marker settings and how waveforms are displayed by using the Touchscreen Actions menu. To use the Touchscreen Actions menu, touch the display and hold for one second, then remove your finger. You can also use a mouse to display the Touchscreen Action menu by clicking the right mouse button.

Marker:

display)

Attach to: (in selected

V MR

Delete

All Off

Markers Define

MR

Bitmap 👻

Frequency - 1.90010625 GHz

Some selections in the Touchscreen Actions menu are selectable only when a marker is defined.

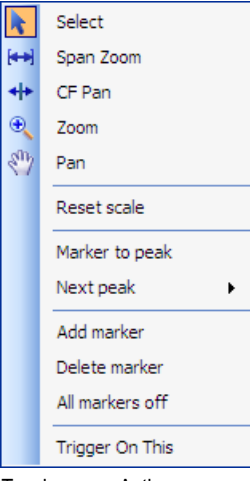

Touchscreen Actions menu

| Icon             | Menu item       | Description                                                                                                    |
|------------------|-----------------|----------------------------------------------------------------------------------------------------|
| k                | Select          | Selects markers and adjusts their position.                                                                                                    |
| [ <del>++]</del> | Span Zoom       | Zooms the graph area about the selected point. Touch the graph display at a point of interest and drag to increase or decrease the span about the point of interest. Span Zoom adjusts the span control and can affect the acquisition bandwidth.                |
| *                | CF Pan          | Adjusts the Center Frequency according to horizontal movement.                                                                                                    |
| Đ                | Zoom            | Adjusts horizontal and vertical scale of the graph. The first direction with enough movement becomes the primary scale of adjustment. Adjustment in the secondary direction does not occur until a threshold of 30 pixels of movement is crossed.                |
|                  |                 | Dragging to the left or down zooms out and displays a smaller waveform (increases the scale value). Dragging to the right or up zooms in and displays a larger waveform (decreases the scale value).                                                             |
| <n></n>          | Pan             | Adjusts horizontal and vertical position of the waveform. The first direction with<br>enough movement becomes the primary direction of movement. Movement in<br>the secondary direction does not occur until a threshold of 30 pixels of movement<br>is crossed. |
| -                | Reset Scale     | Returns the horizontal and vertical scale and position settings to their default values.                                                                                                    |
| -                | Marker to peak  | Moves the selected marker to the highest peak. If no marker is turned on, this control automatically adds a marker.                                                                                                    |
| -                | Next Peak       | Moves the selected marker to the next peak. Choices are Next left, Next right, Next lower (absolute), and Next higher (absolute).                                                                                                    |
| -                | Add marker      | Defines a new marker located at the horizontal center of the graph.                                                                                                    |
| _                | Delete marker   | Removes the last added marker.                                                                                                    |
| -                | All markers off | Removes all markers.                                                                                                    |
|                  | Trigger On This | Positions the DPX Density measurement box at the click point, measures the<br>current signal density, sets up the DPX Density Trigger function based on the<br>measurement result, and starts acquisitions.                                                      |

# Table 5: Touchscreen actions menu

# Printing

You can print a copy of the screen and its contents (a screen shot) to a printer or a file.

1. Push the Print button on the front panel or select **Print** from the File menu.

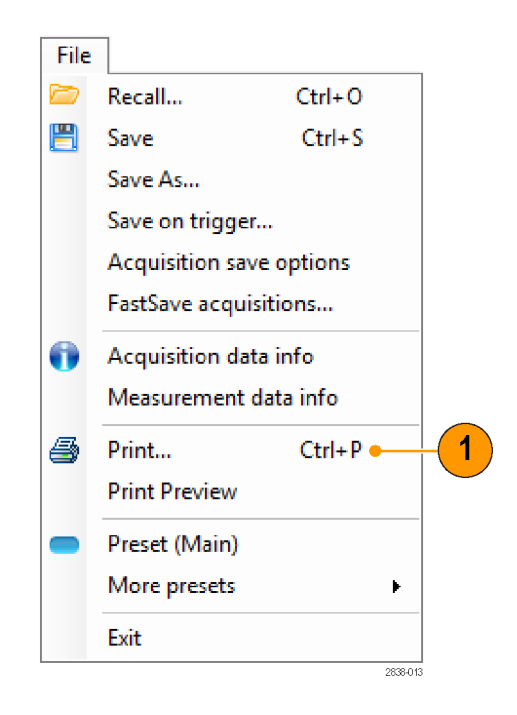

2. Fill out the details in the Print dialog box, and then click **OK**.

The Print dialog box is the standard Microsoft Windows Print dialog box. The printer controls are dependent on your printer.

| int                       | <b>.</b>              |
|---------------------------|-----------------------|
| Printer                   |                       |
| Name: Adobe PDF           | ✓ Properties          |
| Status: Ready             |                       |
| Type: Adobe PDF Converter |                       |
| Where: Documents\*.pdf    |                       |
| Comment:                  | Print to file         |
| Print range               | Copies                |
| All                       | Number of copies: 1 🚔 |
| O Pages from: to:         |                       |
| Selection                 | 123 123 Collate       |
|                           |                       |
|                           | OK Cancel             |
|                           |                       |

#### **Ink Saver Mode**

You can print screen images with a white background.

1. Select Options from the Tools menu.

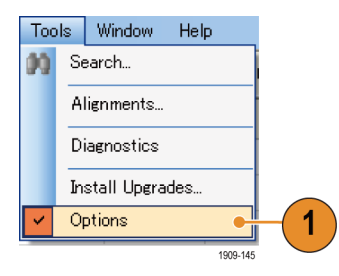

- 2. Select the Colors tab in the control panel.
- Set the Color Scheme to Blizzard. The background color changes from black to white in the graphs.

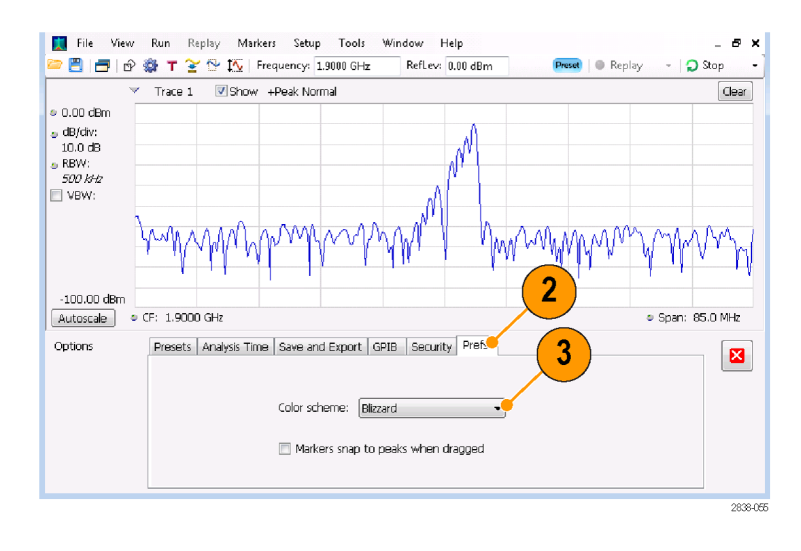

# **Saving Data**

You can save different types of data for future use.

1. Select Save As. from the File menu to open the Save As dialog box.

- 2. Navigate to the folder where you want to save the setups, or use the default location.
- 3. Enter a file name.
- **4.** Select the type of file to save. (See Table 6.)
- 5. Click Save.

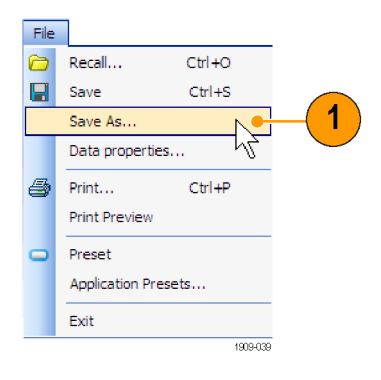

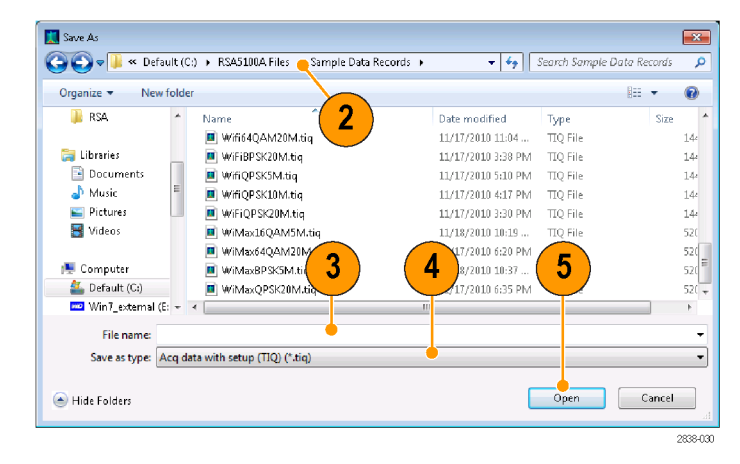

| File types                                          | Description                                                                                                    |  |
|-----------------------------------------------------|----------------------------------------------------------------------------------------------------|--|
| Setup files                                         | Saves all of the setup information for all settings displays, except those settings that are specified under the Tools menu (Alignments and Options) or in the Config In/Out control panel.                   |  |
| Results Export files                                | Saves the trace and numeric data for the selected display. The trace and numeric data are saved in CSV format as text files.                                                                                  |  |
| Picture (PNG/JPG/BMP)                               | Saves a graphical representation of the screen in the specified format. This option is useful for including the graphic in reports or other applications. Marker readouts and other information are included. |  |
| Selected Trace                                      | Saves a trace for later recall back into the display from which it was saved.                                                                                                    |  |
| Data (acquisition data and acquisition data export) | Saves data for reanalysis by the RSA6100B Series or RSA5100A Series analyzer or as CSV (comma-separated value) or MAT (Matlab) format to use with external software.                                          |  |

#### Table 6: File types for save

# **Quick Tips**

- Select File > Save or press the Save button to save the information to a file using the same name, path, and data type as the last time that you saved. If the file already exists, the file name suffix number will increment if you previously selected that option in the Tools > Options > Auto Filename control panel tab.
- Select File > Save As to open the standard Windows Save dialog box where you can edit the file name, choose what data type to save, and select a folder for storing the file.

# **Recalling Data**

You can recall and reanalyze acquisition data and setup files previously saved by the RSA6100B Series or RSA5100A Series analyzer.

1. Push the Recall button on the front panel or select **Recall** from the File menu.

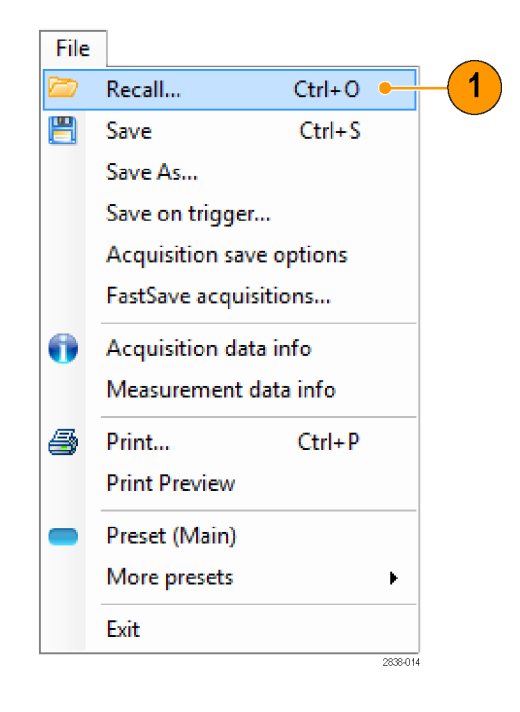

- 2. In the Open dialog box, browse to the location of the file.
- **3.** If you do not see the file, select the type of file from the drop-down list.
- **4.** Double click the file name to load the file.

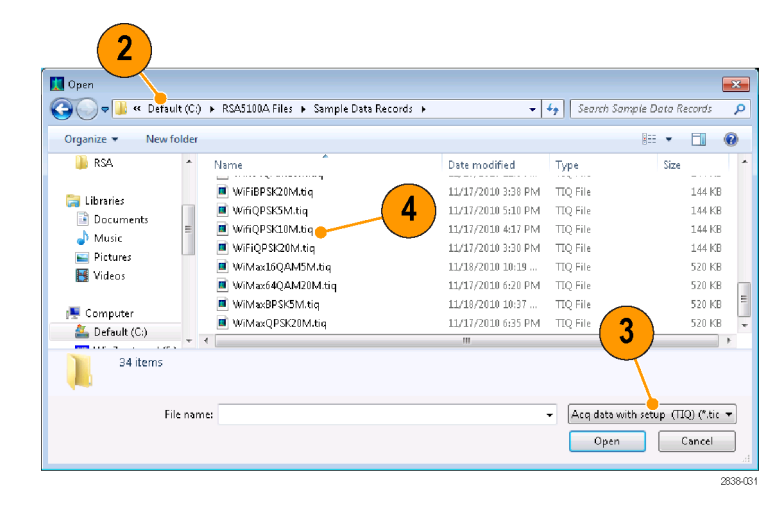

## **Quick Tip**

If you recall a trace that has an x-axis range that does not fall within the x-axis range of the current graph, the trace will not be visible. A small arrow will point off-screen in the direction of the recalled trace. Use the Frequency and Span (or Span and Offset) controls to bring the trace on the screen in the Spectrum display. In other displays, use Horizontal Scale and Offset (which can also be used in the Spectrum display). These controls are on the Settings > Scale tab.

# **Advanced Techniques**

This section contains advanced operating techniques. For examples of practical applications, see the RSA6100B Series Real-Time Signal Analyzers and RSA5100A Series Real-Time Signal Analyzers Application Examples Manual.

# **Setting Up Triggering**

The RSA6100B Series and RSA5100A Series Real-Time Signal Analyzers offer real-time frequency domain triggering (option 52) and frequency edge triggering in addition to power-level triggers, line trigger, runt trigger, and external triggers. It uses a trigger event as a reference point in time for the seamless acquisition of the signal. This allows the analyzer to store both pretrigger and posttrigger information.

The analyzer has two triggering modes:

**Free Run mode.** In Free run mode, the instrument initiates acquisitions without considering any trigger conditions. It is a fast and easy way to see the signals. Free Run is usually adequate for the Spectrum display unless you need to specify a particular time at which to collect the data record.

**Triggered mode.** In Triggered mode, the instrument initiates an acquisition when a trigger event is recognized. The conditions that define a trigger event depend on the selected trigger source. There are several source selections available for choosing the signal to monitor for a trigger event.

Once you select the Triggered mode, you must select the source. The trigger sources are:

- RF Input
- Trig In
- Trig 2 In
- Gated
- Line

Once you select the trigger source, you can set additional parameters to specify the trigger event. If you specify the RF Input as the trigger source, you can chose from two trigger types:

**DPX Density Triggering.** This trigger type enables the instrument to capture any signal you can see in the DPX display, including difficult to see signals hiding beneath other signals that have a higher amplitude or a greater repetition rate. Using the Trigger On This<sup>™</sup> feature, you can draw a box around the area of interest in the graph, set a Density threshold, and the instrument will trigger when the measured Density exceeds your threshold.

**Time Qualified Triggering.** Time Qualified triggers allow you to trigger the instrument based on when signal transitions occur in time. You can apply time qualification to the basic trigger types. For example, if you select the Power type and configure it to trigger on a rising edge, Time Qualification allows you to screen rising-edge events based on how long the signal stays high after it exceeds the trigger threshold. You may wish to trigger only on pulses that last longer than a specified time or shorter than a specified time. You can set Time Qualified to accept only pulse widths between two specified values, or outside of these two values.

You can also time qualify Frequency Edge, Frequency Mask, DPX Density, and Runt trigger events. For each trigger type, the instrument finds all events that meet the basic trigger criteria, then further tests them against your time qualification parameters.

**Frequency Edge Triggering.** Frequency Edge triggering triggers the instrument on time-domain signal characteristics. The incoming data is compared to a user-selected level in Hertz. Frequency edge trigger is similar to Power triggering,

except you also need to set a power threshold to avoid triggering on the apparent frequency fluctuations that occur at low amplitude. You can select the time-domain bandwidth and trigger on the rising or falling edge.

**Frequency Mask Triggering.** Frequency Mask Triggering allows you to trigger the instrument when a signal in the frequency domain violates the mask. You can draw a mask to define the conditions within the real-time bandwidth that will generate the trigger event. It allows you to trigger on weak signals in the presence of strong signals. This triggering is also useful for capturing intermittent signals.

**Power Triggering.** Power triggering triggers the instrument on time-domain signal characteristics. The incoming data is compared to a user-selected level in dBm. You can select the time-domain bandwidth and trigger on the rising or falling edge.

**Runt Triggering.** Runt triggering defines a trigger event based on a pulse amplitude that crosses one threshold but fails to cross a second threshold before recrossing the first.

In addition to defining the trigger event, you can define the following parameters by selecting the appropriate tab in the Trigger control panel:

- Position and Delay parameters that define where a trigger occurs within the acquired data record and whether to delay the trigger for a set amount of time.
- Whether a single event can trigger an entire sweep, or each segment of the sweep requires a new trigger event in swept acquisition mode.

# **Accessing Trigger Parameters**

- Click Trig to open the Trigger control panel.
- As shown in the following steps, click one of the tabs in the Trigger control panel to define the trigger parameters.
- Use the Event tab to set parameters that define trigger events. The parameters vary depending on the trigger Source and Type selections.
- Use the Time Qualified tab to set parameters that qualify trigger events based on their time duration.

- 5. Use the Advanced tab to set parameters for trigger position and holdoff settings.
- 6. Use the Actions tab to set parameters for the Save on trigger function. The Save on trigger function allows you to save an acquisition data file and/or a screen capture when a trigger event occurs.

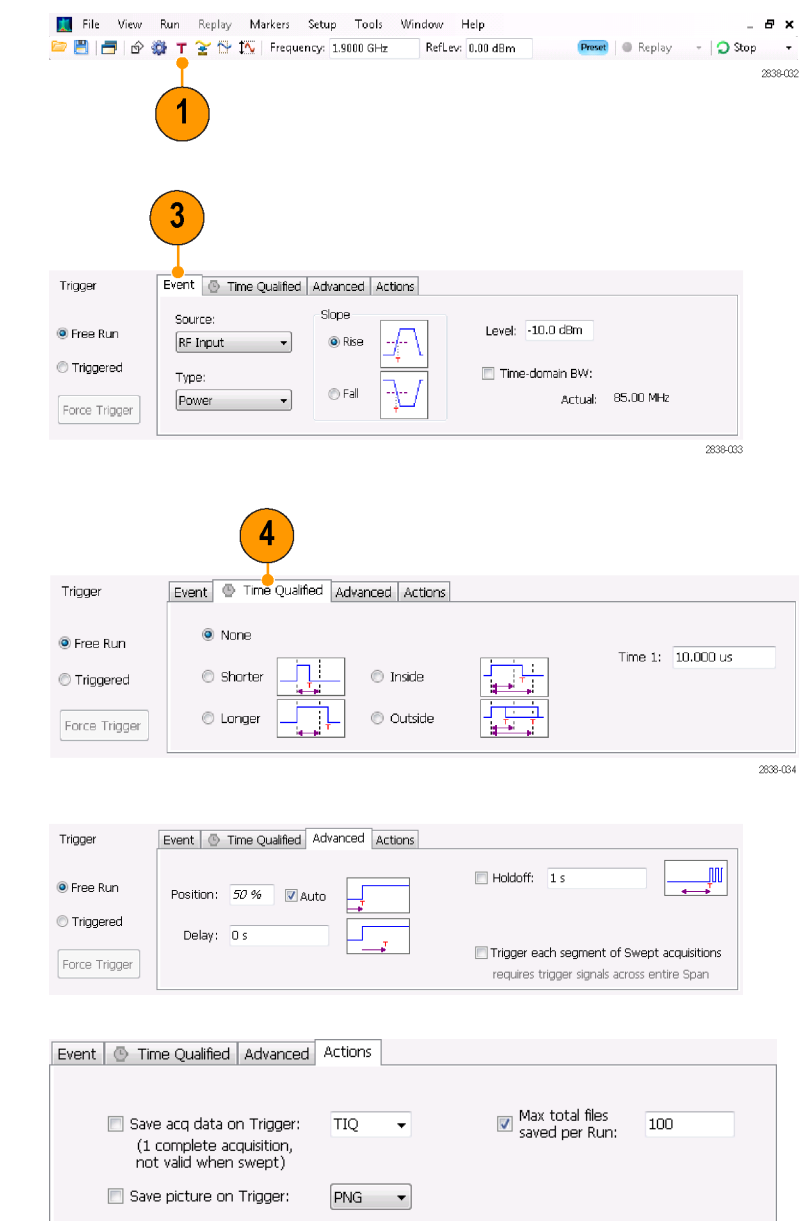

## Quick Tip

- Other ways to access the Trigger control panel:
  - = Push the Trigger button on the front panel.
  - = Select Trigger. from the Setup menu.

## Setting Up a DPX Density Trigger

The DPX Density trigger captures transients partially obscured by other higher-amplitude or more frequent signals. If you can see it in the DPX bitmap, you can trigger on it. The DPX Density area measurement is used to select the region of interest in the display and to measure its current density. You set a density threshold, and the instrument triggers when the density measurement exceeds your threshold.

The quickest way to set up a DPX Density trigger is to use a mouse and right-click on a signal of interest in the DPX graph, or press on the screen and hold with your finger for one second. A menu will pop up. Select **Trigger On This**. This action performs several tasks:

- Places the density measurement box at the click point
- Sets the measurement box to its default size
- Measures the average density in the box
- Sets the Trigger mode to Triggered
- Selects the DPX Density "Higher" trigger type
- Adjusts the trigger threshold to a density value slightly below the current measured value
- Starts the acquisition process

To optimize DPX Density trigger settings for your particular signals, open the Trigger control panel. Use the controls for changing the polarity of the trigger's threshold comparison (Higher versus Lower), the Threshold value, and the size and location of the measurement box. Use the Frequency and Amplitude settings to locate the center of the box, and set the +/- values to adjust the width and height of the measurement box.

For events that are partially masked by stronger signals, you will often need to adjust the density Threshold based on density measurements of the event of interest and of the obscuring signal. For example, if the density of the background color representing only the stronger signal is 7% and the density measurement including both signals is 9%, you would set the Threshold to 8%.

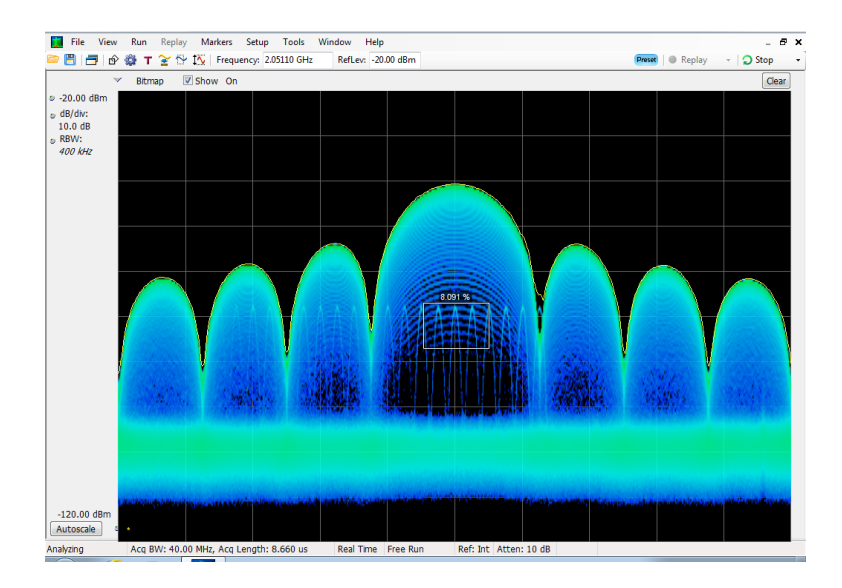

If your expected signal is a continuous tone and you want to capture events when it hops to a different frequency or drops to a lower amplitude, move the Density measurement box to surround the peak of the signal, select **Lower** in the Density control, and set **Threshold** to 100%. The instrument will trigger when the signal is absent from the measurement box.

**Hint.** The density measurement is the average of the densities for each column of pixels in the box. If your measurement box is wider than the peak of a CW signal, the density reading will be less than 100%. To get a 100% reading, you can broaden the peak by increasing RBW or narrow the box until there are no colored pixels either above or below the box. The signal should enter the left side of the box and exit the right side. It should not cross the bottom edge of the box.

#### **Creating a Frequency Mask**

Use the Mask Editor to create a Frequency Mask. The mask is a set of points defined by frequency and amplitude. Access the Mask Editor from the Trigger control panel. (This procedure uses the Spectrum display.)

You can create a Frequency Mask by using either the manual or Auto Draw method. The following procedure explains the manual method. For a procedure on how to use the Auto Draw method, see the topic *Mask Editor (Frequency Mask Trigger)* in the online help.

1. Click **Trig** to open the Trigger control panel.

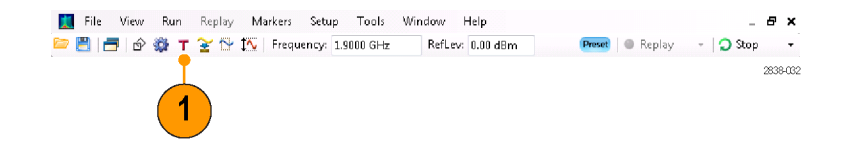

- 2. Select the Event tab in the control panel.
- 3. Set the Source to RF Input.
- 4. Set the Type to Frequency Mask.
- 5. Click Mask Editor to open the Mask Editor.

The Mask Editor opens with the traces of the Spectrum display in the graph.

 Click New in the tool bar. This removes the existing mask and then creates a default 6-point mask.

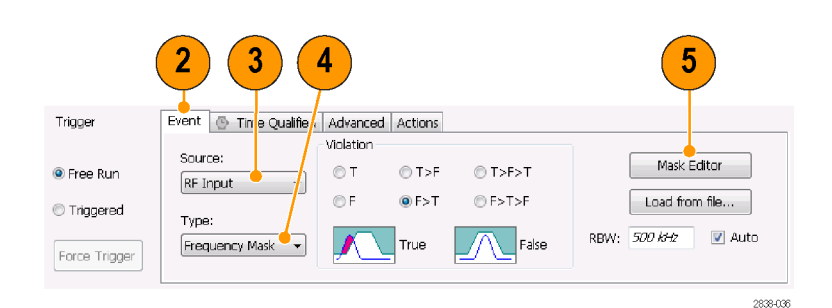

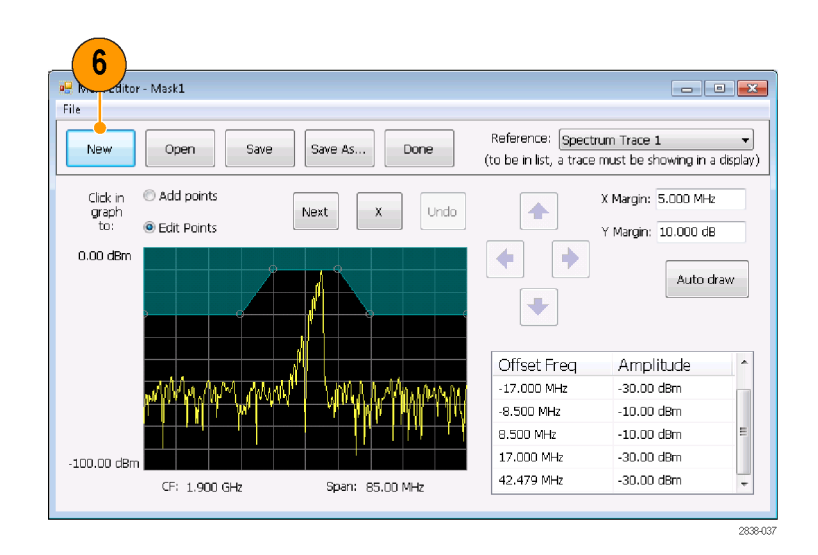

- Click any point in the mask to select it. The frequency and amplitude of the selected point are highlighted in the graph.
- **8.** Edit the point by doing one of the following:
  - Drag and drop the point with the mouse.
  - Enter the frequency and amplitude in the table.
  - Adjust amplitude with the up/down arrow keys and frequency with the left/right arrow keys.

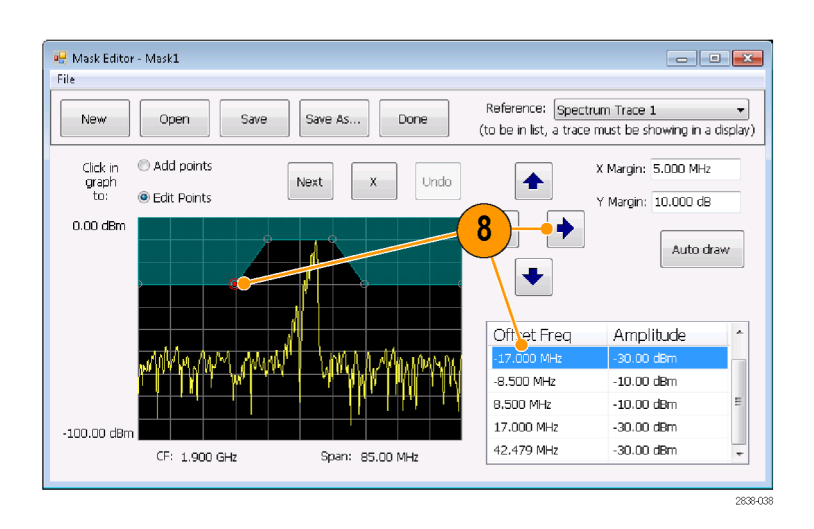

# **Quick Tips**

- Click Auto draw to generate a mask automatically adjusted to the Reference.
- Right click on the display screen to add a new point.
- Click Add Points and then click on the graph to add a new point in the graph.
- Click Next to select the next point in the graph.
- Click the X (delete button) to delete the selected mask point.
- Click Save to save the mask file and continue working with the mask editor.
- Click **Open** to load and edit a previously saved mask file.

## **Defining Trigger Conditions**

After you have set up the mask, you can select whether to trigger on the presence or absence of mask violations.

#### 1. Select a condition.

The choices are described in the following table. (See Table 7.) The icons at the bottom of the control panel identify what is considered true or false.

#### 2. Click Triggered.

The instrument will trigger when the trigger conditions are met.

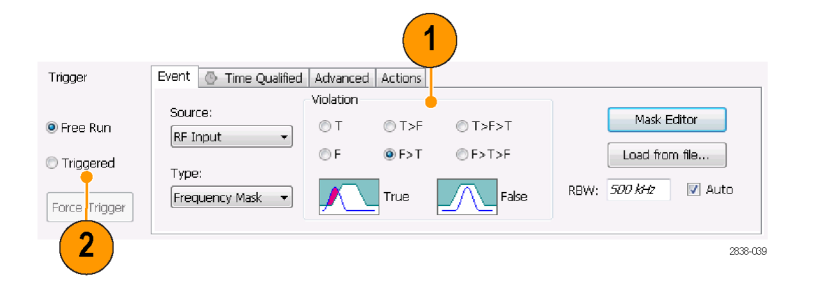
| Violation | Description                                                                                                    |  |  |  |  |  |
|-----------|----------------------------------------------------------------------------------------------------|--|--|--|--|--|
| Т         | The instrument triggers whenever the signal violates the mask (above the line).                                                                                   |  |  |  |  |  |
| F         | The instrument triggers whenever the signal has no points in the mask.                                                                                            |  |  |  |  |  |
| T > F     | One transition defines the trigger event. The signal must go out of the mask (no violation) after being inside of the mask (violation).                           |  |  |  |  |  |
| F > T     | One transition defines the trigger event. The signal must go into the mask after being outside of the mask.                                                       |  |  |  |  |  |
| T > F > T | Two transitions define the trigger event. The signal must start inside of the mask, cross outside of the mask, and then cross back into the mask.                 |  |  |  |  |  |
| F > T > F | Two transitions define the trigger event. The signal must start outside of the mask (no violation), cross into the mask, and then cross back outside of the mask. |  |  |  |  |  |

#### Table 7: Trigger violations

#### **Controlling Acquisitions**

When two or more displays are open, one display controls the acquisition system. The acquisition requirements for the selected display set the acquisition hardware parameters. While the acquisition parameters are optimized for the selected display, they might not be ideal for other displays. In this case, the other displays might be unable to maintain optimum performance and consequently might be unable to produce results. (This also happens when you analyze recalled data: measurements attempt to deliver results, but may not be able to comply with all their settings.)

You can specify which display controls the hardware acquisition parameters by clicking anywhere in that display. When there are multiple displays, the highlighted display controls the hardware acquisition parameters.

In this example, there are two displays, a Spectrum display and a DPX Spectrum display. The highlighted title bar on the Spectrum display indicates that it is the selected display.

The check mark indicator in the upper left corner of the display indicates that acquisition hardware is optimized for the Spectrum display.

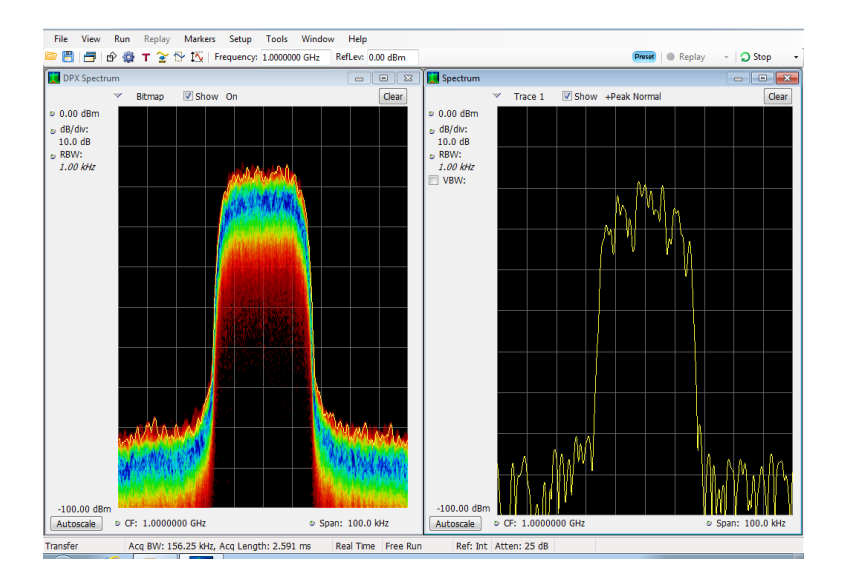

Some displays do not control the acquisition hardware. These displays just show the captured data. Some displays share the same parameters. If any of one of these displays in such a family controls the acquisition hardware, then the acquisition parameters are optimized for all of the displays in that family.

#### Measurements with Conflicting Acquisition Requirements

The RSA6100B Series Real-Time Signal Analyzers and RSA5100A Series Real-Time Signal Analyzers let you open any combination of measurements. You can select the displays that you are interested in and the instrument will automatically set up the appropriate analysis and acquisition parameters.

If measurements place conflicting requirements on the acquisition parameters, the current selected display takes priority. The following example shows incompatible measurement settings when one display needs real-time data (such as the Amplitude vs Time measurement) while another display requires swept data (such as a Spectrum graph with a very wide span).

Help

ch S

Off

User

Recall

Save

Applic

Selected displays

л Spectrum

- 1. Push the Preset button on the front panel to set the instrument to the default settings.
- 2. Tune the instrument to the frequency of your signal and then set the span.
- 3. Click the Displays icon to open the Select Displays dialog box.
- 4. Select the General Signal Viewing folder.
- 5. Select the Amplitude vs Time icon.
- 6. Click Add to add the icon to the Selected Displays list.

**NOTE.** Add the Spectrum display if it is not already in the Selected Displays list.

7. Click OK to accept the changes and close the dialog box.

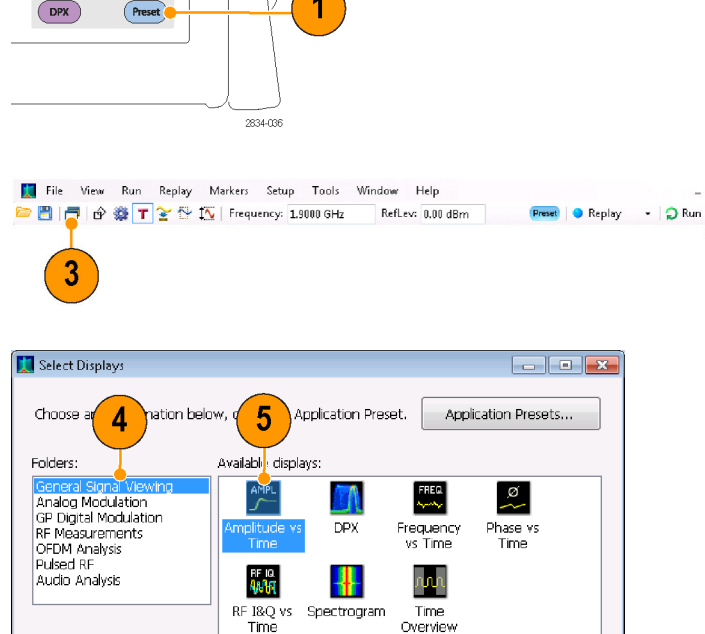

a x

2834-002

.

Overview

6

οк

7

Add

Remove

Cancel

8. Increase the span in the Spectrum display to 200 MHz.

Because Spectrum is the selected display, the acquisition parameters adjust automatically to meet the needs of the display. The 200 MHz span exceeds the real-time bandwidth of the instrument. As a result, the instrument will change to swept mode.

9. Look at the Status bar. The readout "Swept" indicates when acquisitions are swept.

When the acquisitions are in "Real Time," all measurements usually run. If the acquisitions are swept, only the selected display can run.

| rile view                                                       | > 🎲  | т 🚡              |                  | Frequency:   | 1.0000 GHz  | RefL     | ev: 0.00 | dBm      |                                    | (Preset)   • Replay -   📿 Stop                                                                                  |
|-----------------------------------------------------------------|------|------------------|------------------|--------------|-------------|----------|----------|----------|------------------------------------|----------------------------------------------------------------------------------------------------|
| Amplitude vs                                                    | Time |                  |                  |              |             | [        | - 0      | 8        | 🚺 Spectrum                         |                                                                                                    |
|                                                                 | ~    | Trace 1          | 🗹 Sh             | ow +Peak     | Normal      |          | [        | Clear    | 4                                  | ✓ Trace 1 I Show +Peak Normal                                                                                   |
| <ul> <li>-3.95 dBm</li> <li>dB/div:</li> <li>10.0 dB</li> </ul> |      |                  |                  |              |             |          |          |          | o 0.00 dBm<br>₀ dB/div:<br>10.0 dB |                                                                                                    |
| Span:<br>110.0 MHz                                              |      |                  |                  |              |             |          |          |          | RBW:<br>1.00 MHz<br>WBW:           |                                                                                                    |
|                                                                 |      |                  |                  |              |             |          |          |          |                                    |                                                                                                    |
|                                                                 |      |                  |                  |              |             |          |          |          |                                    |                                                                                                    |
|                                                                 |      |                  |                  |              |             |          |          |          |                                    |                                                                                                    |
|                                                                 |      |                  |                  |              |             |          |          |          |                                    |                                                                                                    |
|                                                                 |      |                  |                  |              |             |          |          |          |                                    |                                                                                                    |
|                                                                 |      |                  |                  |              |             |          |          |          |                                    | North Martin Martin Martin and States                                                                           |
|                                                                 |      |                  |                  |              |             |          |          |          |                                    |                                                                                                    |
|                                                                 |      |                  |                  |              |             |          |          |          |                                    |                                                                                                    |
| -103.95 dBm                                                     |      | abled: da        | a la froma       | webt a could | ion More    |          |          |          |                                    |                                                                                                    |
| Autoscale                                                       |      |                  | and months       | repracedus   |             |          |          |          | -100 00 dBa                        | Im and the second second second second second second second second second second second second second second se |
| MS:dBm<br>fax:dBm                                               | o Po | osition: -<br>Ds | 1.117 us<br>Min: | dBm          | ¢ 1         | ♥ Scale: | 2.233 u  | ls.      | Autoscale                          | ● CF: 1.0000 GHz ● Span: 200 M                                                                                  |
| alyzing                                                         | Ac   | q BW: 1:         | LO.00 MH         | , Acq Leng   | th: 2.593 u | s 👝 Swe  | pt F     | Free Run | Ref: Int                           | nt Atten: 25 dB                                                                                                 |

0

**10.** Click the Amplitude vs Time display to make it the active display.

The acquisition switches back to real-time because the selected display requires real-time. The data is now suitable for the Amplitude vs Time display but doesn't contain the full range of frequencies needed by the Spectrum display.

In this case, the Spectrum is unable to run.

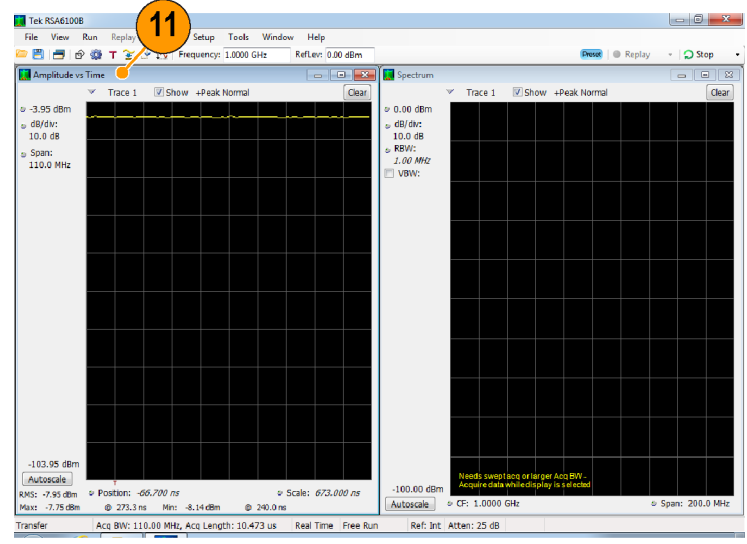

2838-070

- **11.** Decrease the span to 25 MHz in the Spectrum display. Now the acquisitions are real time again.
- Check the status bar readout to verify that the acquisition is real-time.
   Both of the displays can run now.

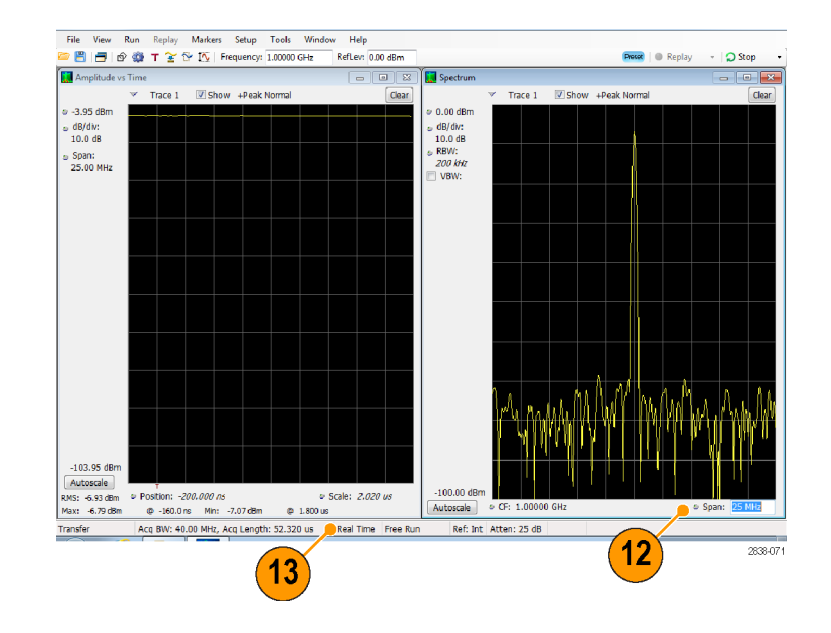

#### **Searching Signals**

The RSA6100B Series Real-Time Signal Analyzers and RSA5100A Series Real-Time Signal Analyzers let you search the Spectrum display's trace results for changes in power level. You can identify matches crossing a power level or you can create a mask that specifies power level and frequency range limits. You can select which trace to search and specify an action to take when a search match occurs. Pass/Fail results from the Spurious and Settling Time measurements are also searchable, but we will use the Spectrum trace example here.

To search a trace:

- 1. Open the Spectrum display or select the Spectrum display if it is already open.
- 2. Select Tools > Search.
- 3. Select the Enable Search check box.

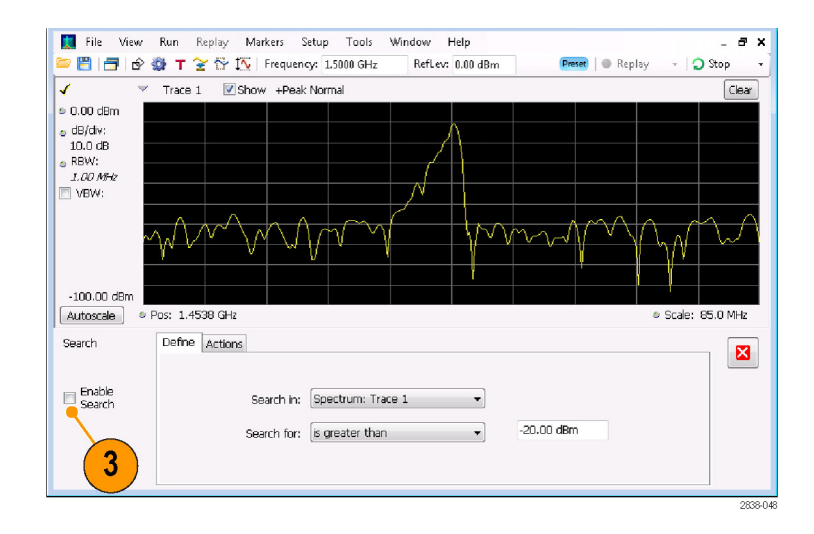

- 4. Select the trace you wish to search from the **Search in** drop-down list box.
- 5. Verify that the trace you selected in the **Search in** list is the selected trace and that the **Show** box is checked.

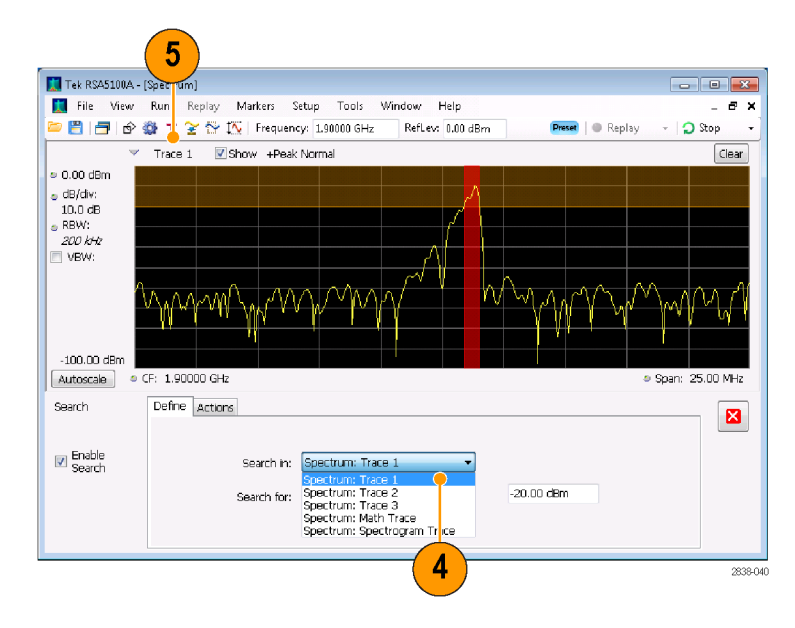

 Specify what to search for by making a selection from the Search for drop-down list.

To search for signal levels above or below a specified level, select either is greater than or is less than.

To search for signal levels that vary with frequency, select either **is outside mask** or **is inside mask**. To specify the limits in the search mask, click the **Edit limits** button.

The orange shaded area in the graph display shows the levels which, if occupied by the signal, will constitute a match.

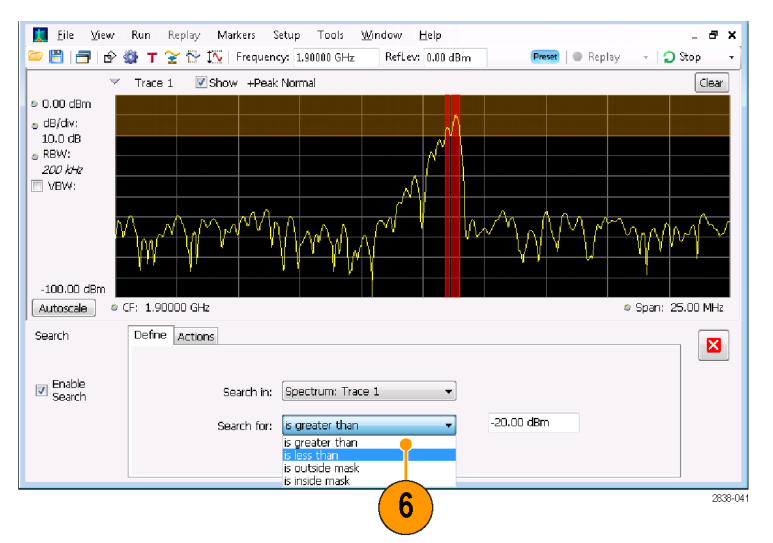

#### Display with greater than search selected

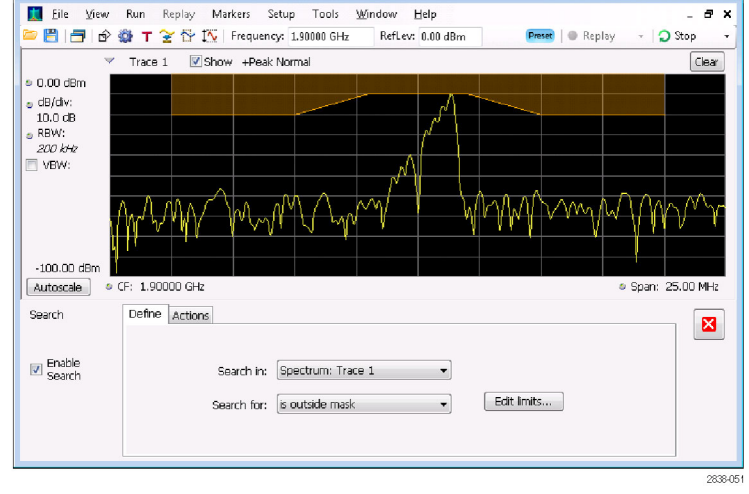

Display with outside mask search selected

 Click the Actions tab to specify what actions the analyzer should take when a match occurs.

The analyzer can take up to five actions when a match occurs, depending on the run mode. In Run mode, the analyzer can sound a beep, stop acquisitions, save acquisition data, save trace data, and save a picture of the display. In Replay mode, it can sound a beep and stop analyzing.

8. To have the analyzer take an action when a match occurs, select the desired action.

You can select any combination of actions to perform on a match. If you select all actions, they will all occur when a match is found (in Run mode).

- **9.** Click the close box to remove the Search control panel.
- **10.** Press the **Run** button to initiate a search.

Red lines appear in the graph display when there is a match on incoming data. Click the **Replay** button on the toolbar to initiate a search on the current data record.

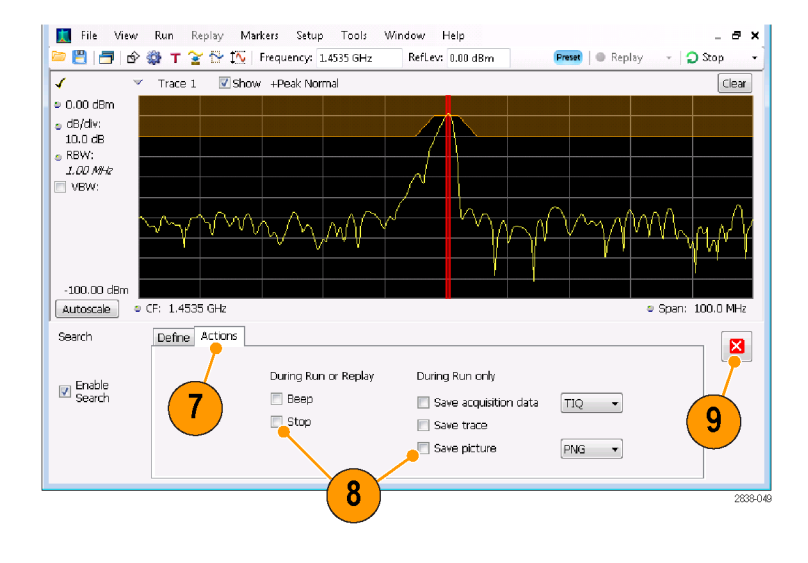

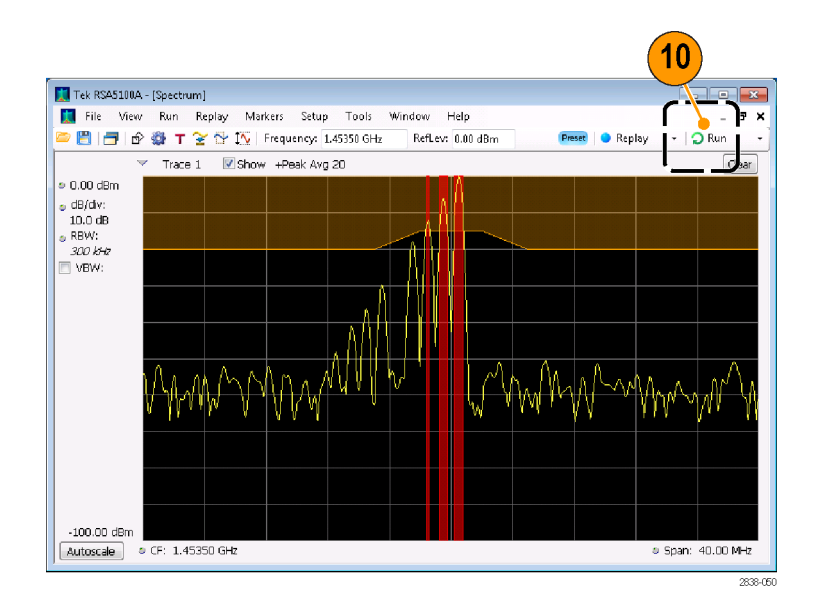

#### **Using Correction Tables**

The RSA6100B Series Real-Time Signal Analyzers and RSA5100A Series Real-Time Signal Analyzers let you correct the signal displays and measurement results to account for gains and losses in external equipment. You can specify a single gain value or you can use an external loss table to adjust the gain/loss value based on frequency.

To specify external gain/loss corrections:

- 1. Press the Amplitude icon button to display the Amplitude control panel.
- 2. Select the External Gain/Loss Correction tab.

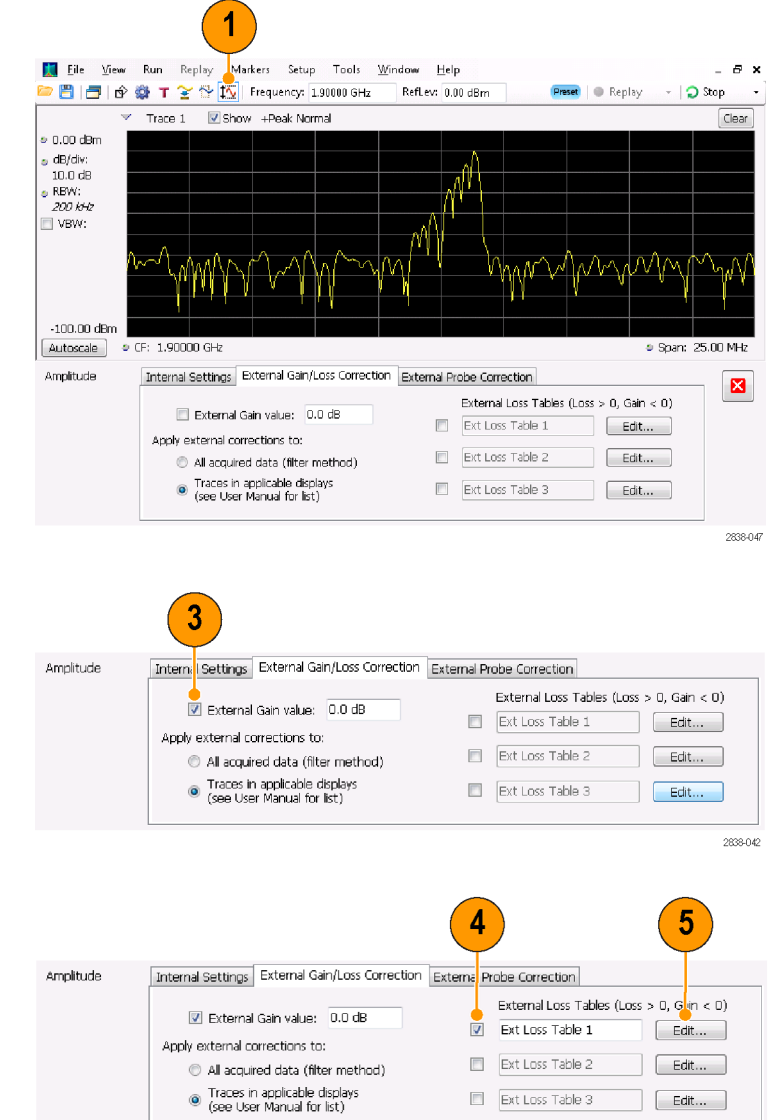

 To apply a constant correction factor, select the External Gain value check box. Enter a value into the text entry box.

**NOTE.** You can enter either positive or negative gain values. Positive values represent a gain. Negative values represent a loss.

 To use a table that corrects for gain/loss values depending on frequency, click a check box under External Loss Tables.

You can enable all three external loss tables at the same time. Thus, you could use different external loss tables for an antenna, a preamplifier, and for cabling.

- 5. To edit the contents of an external loss table, click the Edit button for the table you want to edit.
- Internal Settings
   External Gain/Loss Correction
   External Correction

   Image: Settings
   External Correction
   External Loss Tables

   Image: Settings
   External Correction
   External Loss Tables

   Apply external corrections to:
   Image: Settings
   Ext Loss Table 2

   All acquired data (filter method)
   Image: Ext Loss Table 3
   Edit...

   Traces in applicable displays
   Ext Loss Table 3
   Edit...

 Edit the contents of the table to match the loss characteristics of the equipment you are correcting for. Click OK when you are finished.

**NOTE.** You can enter either positive or negative values into the table. But in contrast to the External Gain value setting, positive values represent a loss and negative values represent a gain.

For detailed information on using the Table Editor, select **Help** > **User Manual** and look in the Index for *External Loss Tables*.

7. You can change the title for each external loss table. Select the title box and type in a new title.

Note that the title is only a label. It is not tied to the file name of any table you have loaded or saved.

8. Specify whether table corrections are applied to *all* acquired data or only to traces in the Spectrum, Spectrogram, Spurious and Amplitude vs Time displays.

Corrections applied to data are performed in real time using the digital filter capabilities of the instrument. While this has the advantage of correcting the data for use in all measurements, digital filtering is limited in its ability to apply corrections that change rapidly in amplitude over small frequency ranges, as may occur when switching between two antennas. When this happens, the filters may result in an amplitude correction that appears to ring in its response, resulting in poorly corrected data. For that reason, the RSA offers trace-only correction for spectrograms, spectrum, spurious, and amplitude vs. time displays. These trace corrections are similar to those applied in traditional spectrum analyzers, and should be used when discontinuities occur in the amplitude/frequency correction table.

| Add Point Delete                                            | Undo | 914.0000 MHz | -2.000000 dB |
|-------------------------------------------------------------|------|--------------|--------------|
|                                                             |      | 917.0000 MHz | -1.019000 dB |
| Fraguency Internalation                                     |      | 920.0000 MHz | 0.0000000 dB |
| Trequency interpolation                                     |      | 923.0000 MHz | -1.019000 dB |
| Linear                                                      |      | 926.0000 MHz | -2.000000 dB |
| <ul> <li>Log (affects only<br/>Trace Correction)</li> </ul> |      |              |              |
|                                                             |      |              |              |
|                                                             |      |              |              |
|                                                             |      |              |              |

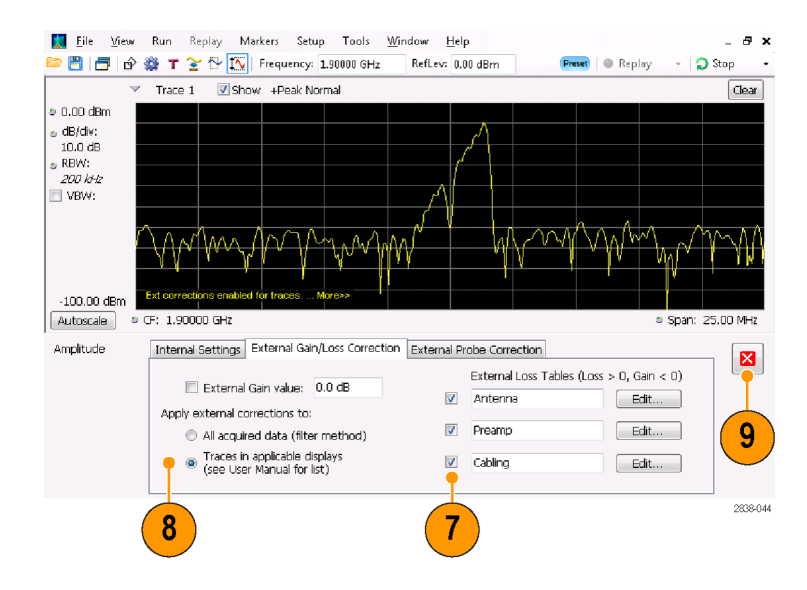

When choosing whether to correct sample data or traces, keep the following in mind:

- If sample data is acquired while data correction is enabled, that data record is permanently corrected. If the acquisition is saved and recalled, the recalled acquisition includes corrections. Corrections are not saved separately from the raw data; they are used during the acquisition process to adjust the data values.
- Trace corrections can be applied at any time, as they are part of the measurement's computations. Using Replay will apply trace corrections to a trace if this control is enabled (and an external loss table is specified and enabled).
- Be aware that if you recall acquisition data that was saved with data corrections and you use Replay with trace corrections selected and an external loss table enabled, the trace will be calculated using corrected data and also corrected with trace corrections. This usually creates incorrect traces.
- **9.** Click the close box to remove the Amplitude control panel when you are finished making changes.

#### **Using Audio Demodulation**

The RSA6100B Series Real-Time Signal Analyzers and RSA5100A Series Real-Time Signal Analyzers can demodulate audio signals, which can help you to identify unknown radio signals. You access the Audio Demod tab from the Settings control panel of the DPX Spectrum plot display.

To demodulate an audio signal:

- 1. Press the **Displays** button to display the Select Displays dialog box.
- 2. Select the General Signal Viewing folder.
- Double-click the DPX Spectrum icon to add it to the Selected Displays list.
- 4. Click **OK** to close the dialog box. The DPX display will open.
- **5.** If necessary, select the Spectrum plot from the drop-down list.

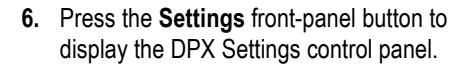

7. Click the Audio Demod tab to display the Audio Demod control panel.

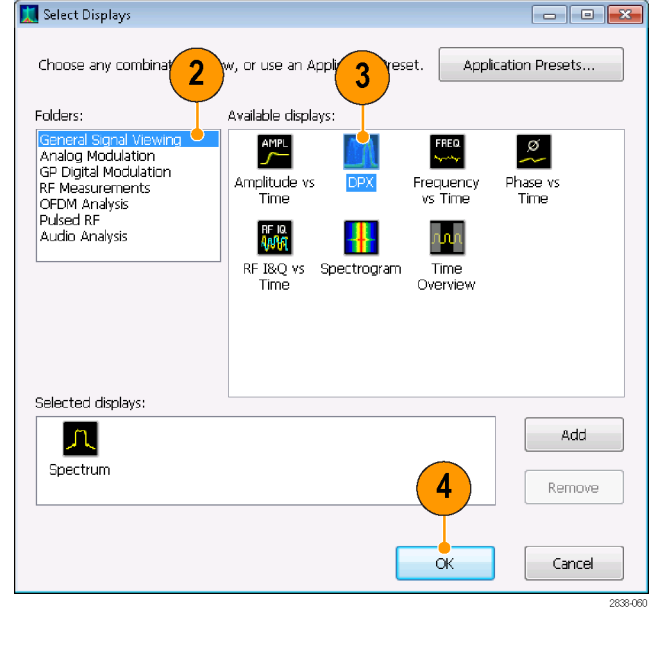

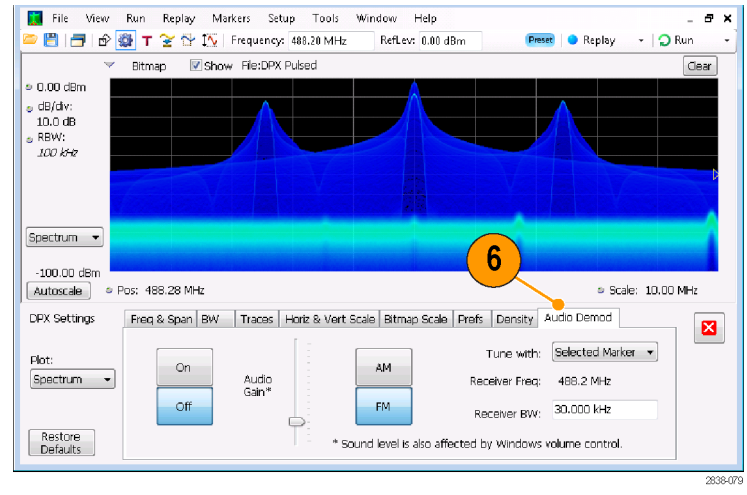

- 8. Click the On button to enable audio demodulation.
- 9. To specify the demodulation type, click either the AM or FM button.

**NOTE.** Note that the AM and FM buttons select only the demodulation type; they do not specify a frequency band.

**10.** Set the center frequency as needed.

The receiver frequency (frequency to be demodulated) is specified with either markers or the frequency control (the front panel Frequency button or the Freq control in the toolbar). Use the Tune with setting to specify whether markers or the frequency control is used to specify the receiver frequency.

Restore Defaults

- **11.** Select either a marker or frequency control from the Tune with drop-down list.
- 12. If the marker you select is not enabled (it will be visible in the display if it is enabled), click the Markers iconMarkers button in the toolbar to display the Markers toolbar.

- 13. Click the Define button in the Marker toolbar to display the Define Markers control panel.
- 14. Click Add to add markers as needed.

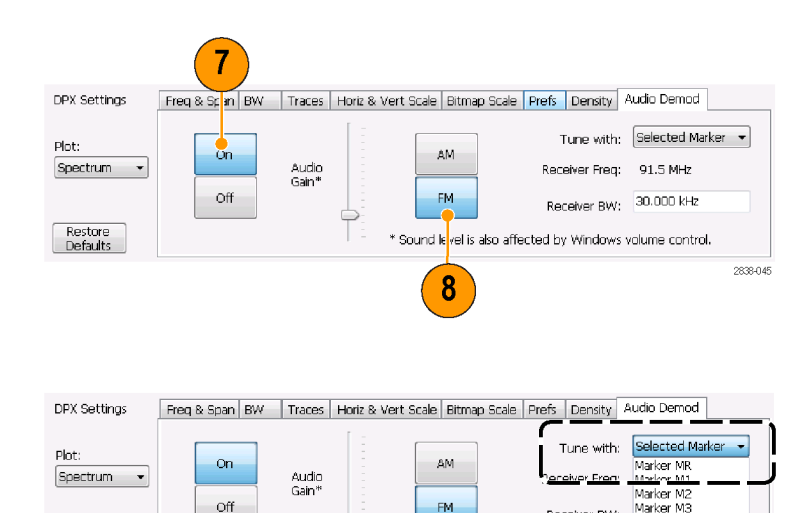

FM

2838-046

Marker M3

Marker M4

Receiver BW

\* Sound level is also affected by Windows v Freq control

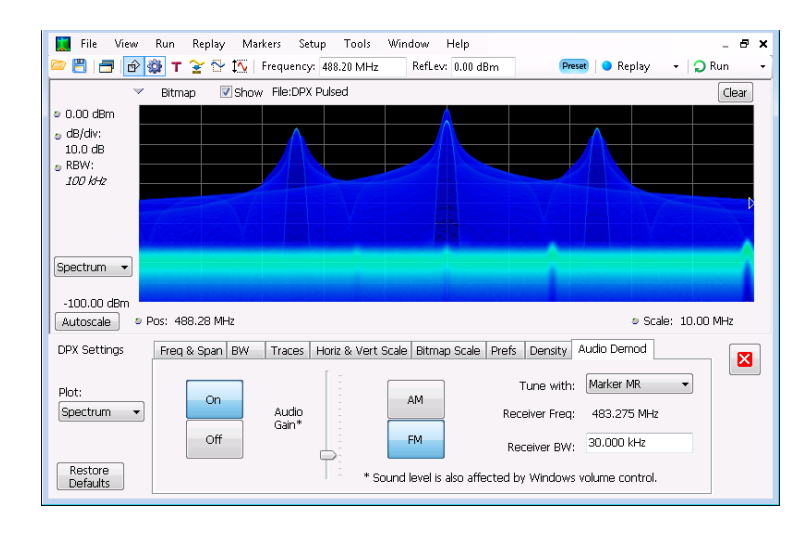

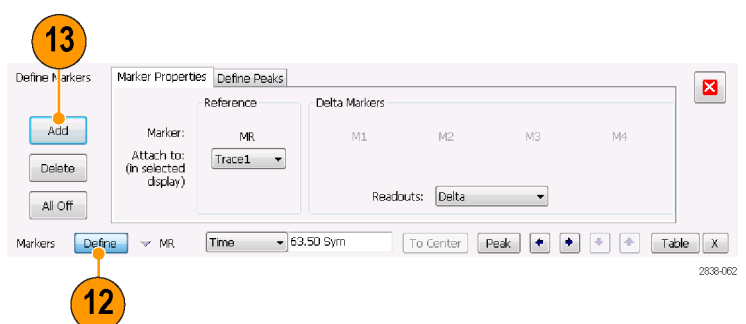

**15.** Click the **Settings** button to return to the Audio Demod control panel.

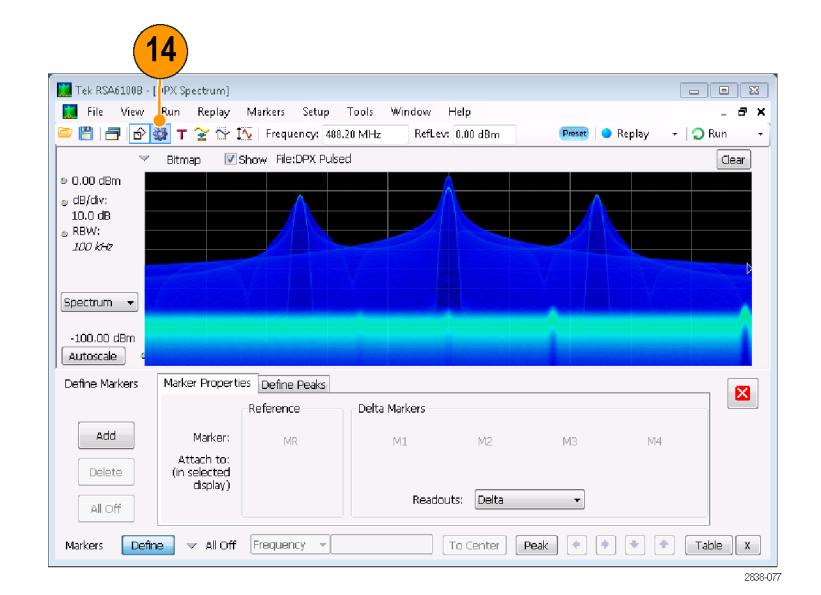

**16.** Set the required receiver bandwidth by entering a value into the **Receiver BW** value entry box.

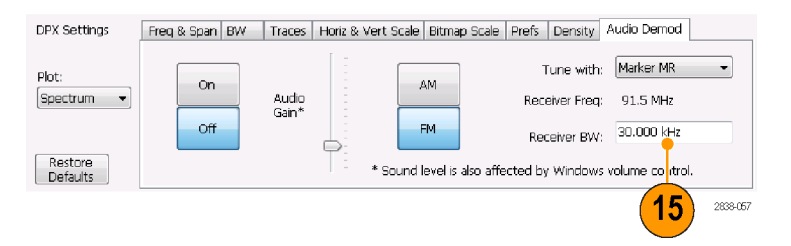

17. Set the receiver frequency.

If you specified a marker with the **Tune** with setting, drag the marker to the required frequency. Fine tune the marker position with the front-panel knob or your mouse wheel. If you selected **Frequency control** in the **Tune with** setting, press the front-panel **FREQ** button, then turn the front-panel knob or use the **Freq** setting in the toolbar to set the required frequency.

The receiver frequency is displayed as **Receiver Freq** between the Tune with and Receiver BW settings.

18. Adjust the Audio Gain setting so you can hear the demodulated signal. Note that the sound level is also affected by the setting of the Windows volume control.

| 🛄 File View                                                                                   | Run Replay Markers Setup<br>🐉 🕇 🍸 🏠 🎊   Frequency: 488. | Tools Window Help<br>20 MHz RefLev: 0.00 dBm | Preset   🔵 Replay          | _ & ×<br>- ⊋Run - |
|-----------------------------------------------------------------------------------------------|---------------------------------------------------------|----------------------------------------------|----------------------------|-------------------|
| ~                                                                                             | Bitmap 🛛 Show File:DPX Pulse                            | d                                            |                            | Clear             |
| <ul> <li>0.00 dBm</li> <li>dB/div:</li> <li>10.0 dB</li> <li>RBW:</li> <li>100 k-a</li> </ul> | AFR: 0.000 %                                            | MR                                           |                            |                   |
|                                                                                               |                                                         |                                              |                            |                   |
| -100.00 dBm                                                                                   | os: 488.28 MHz                                          |                                              | <ul> <li>Scale:</li> </ul> | 10.00 MHz         |
| DPX Settings                                                                                  | Freq & Span   BW   Traces   Horiz                       | & Vert Scale Bitmap Scale Prefs              | Density Audio Demod        |                   |
| Plot:<br>Spectrum •                                                                           | On Audio<br>Gain*                                       | AM Rec                                       | une with: Marker MR        |                   |
|                                                                                               | off                                                     | FM Red                                       | ceiver BW: 30.000 kHz      |                   |
| Restore<br>Defaults                                                                           | 17                                                      | * Sound level is also affected by            | Windows volume control.    |                   |
| Markers Defin                                                                                 | e v MR vency v 48                                       | 8.2 MHz To Center                            | Peak 🔹 🔹 🔶                 | Table X           |

# Index

### A

Accessories documents, 1 optional, 4 power cords, 1, 3 Product Documentation, 3 standard, 1, 3 Acquisition conflicts, 56 controlling, 55 data source, 28 starting, 36 stopping, 36 Analysis window, 27, 29 Application presets, 31 audio demodulation, 65

# С

CF Pan Touchscreen actions menu, 41 check mark indicator, 25, 55 Cleaning procedures, 16 Conflicts measurement, 56 Connectors front panel, 22 rear panel, 23 RF signal input, 35, 36 Controlling acquisitions, 55 Controls display-specific, 26 front panel, 18 interface. 24 Cooling clearances, 7 correction tables, 62

# D

Data recalling, 46 saving, 45 Default settings, 34 Diagnostics, 15 Digital demodulation displays, 29 Display conflicts, 56 Display properties changing, 14 Display settings changing, 33 Displays general signal viewing, 29 GP digital modulation, 29 printing, 43 Pulsed RF, 29 RF measurement, 29 selecting, 30 Documentation, x Tektronix part numbers, 1, 3 DPX Density triggering, 48

# Ε

Environmental specifications, 7 altitude, 7 cooling clearances, 7 humidity, 7 temperature, 7 Extended desktop, 11 external gain/loss correction, 62 External monitor, 11

# F

Features, ix File types, 45 Free Run trigger mode, 48 Frequency edge triggering, 48 Frequency mask Mask Editor, 52 triggering, 49 Front panel connectors, 22 controls, 18

### G

General signal viewing displays, 29 Graphics driver, 14

#### L

Incoming inspection, 15

Information messages, 32 Ink saver mode, 44 input connectors RSA6100B series, 1 Input requirements frequency range, 35 input impedance, 35 power, 35 RF signal range, 35 voltage, 35 Installation, 1 network connections, 8 Italicized numbers, 26

# Κ

Key features, ix

### Μ

Maintenance cleaning procedures, 16 repackaging, 16 Marker toolbar, 40 Markers, 38 absolute, 39 adding, 40 defining, 41 delta, 39 DPX bitmap trace, 39 shapes, 39 Mask Editor adding points, 52 editing points, 54 Measurement conflicts, 56 Mechanical specifications, 7 Messages on-screen, 32 MR, 39

# Ν

Network connections, 8

# 0

Operating system restore, 10 Optional accessories, 4 Options, 5 Power cords, 1, 3

### Ρ

Pan Touchscreen actions menu, 41 Part numbers, manuals, 1, 3 Power cord options, 1, 3 Power level triggering, 49 Power supply, 7 Preset, 34 selecting displays, 31 system settings, 34 Printing, 43 ink saver mode, 44 Product features, ix Pulsed RF displays, 29

# R

Real-Time spectrum analyzer, 27 Rear panel connectors, 23 Recalling data, 46 Repackaging, 16 Reset scale Touchscreen actions menu, 41 Returning the instrument, 16 RF input connectors RSA6100B series, 1 RF measurement displays, 29 RF signal connections, 35, 36 RF signal input range, 35 Run control, 37 Run menu, 37 Runt triggering, 49

# S

Safety Summary, iii Save options, 45 Saving data, 45

Screens, printing, 43 Search, 59 Select Touchscreen actions menu, 41 Selected window, 55 Selecting displays, 30 Settings changing, 33 default, 34 preset, 34 Setups recalling, 46 saving, 45 Software upgrades, xi installing, 16 Span Zoom Touchscreen actions menu, 41 Specifications altitude, 7 cooling clearances, 7 environmental, 7 humidity, 7 input requirements, 35 mechanical, 7 power supply, 7 product dimensions, 7 temperature, 7 Spectrum analyzer real-time concepts, 27 Standard accessories, 1, 3 documents, 1 power cord. 1.3 Product Documentation, 3 Starting acquisitions, 36 Stopping acquisitions, 36

# T

Time Qualified triggering, 48 touchscreen actions menu, 41 Trace legend, 33 Trigger control panel, 50 mask, 52 violations, 55 Trigger Event parameters, 49 accessing, 50 Triggered trigger mode, 48 Triggering DPX Density, 48 free run. 48 frequency edge, 49 frequency mask, 48 parameters, 49 power level, 49 Runt, 49 time qualified, 48 triggered mode, 48

# U

Upgrades software, xi, 16

### V

Violations trigger mask, 55

### W

Window analysis, 27 selected, 55

# Ζ

Zoom Touchscreen actions menu, 41